# STATEC

Enquête sur le transport de marchandises par route (TRM)

Remplir le questionnaire

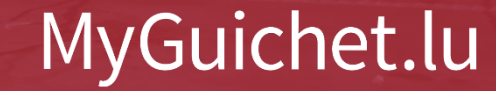

1

### Nous vous guiderons pas à pas dans le questionnaire en ligne sur MyGuichet.lu :

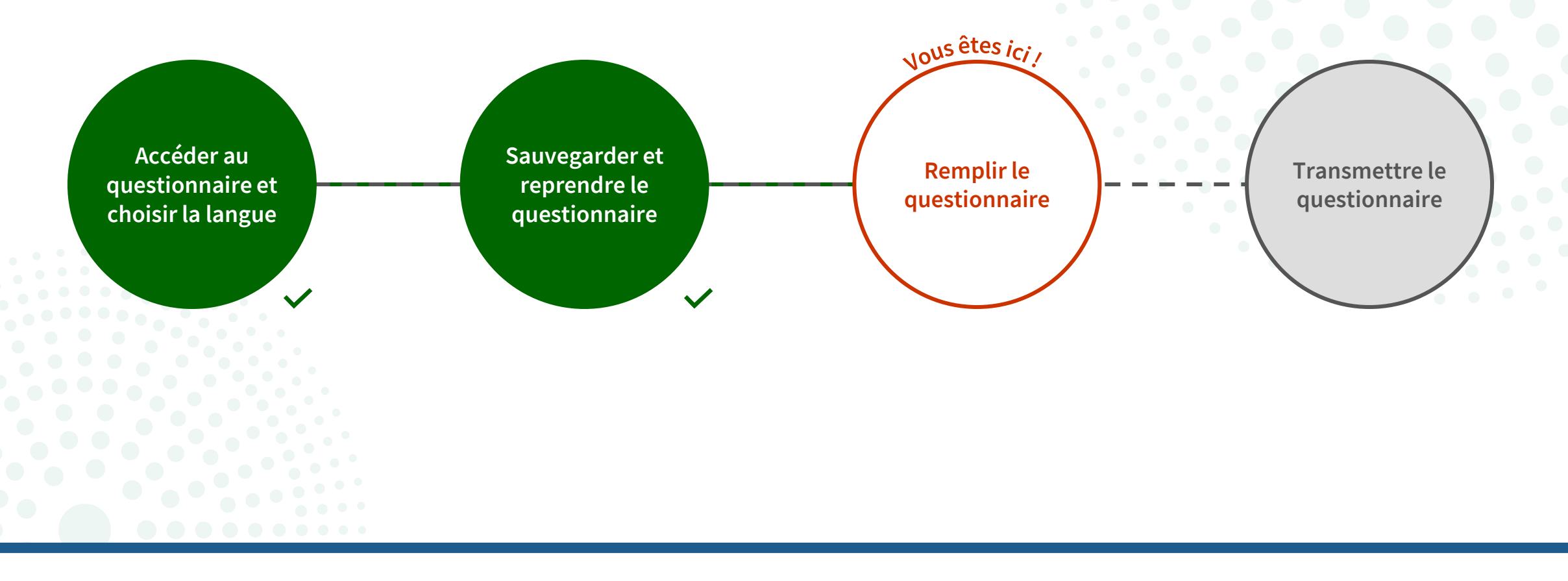

### Contenu de ce tutoriel

- Informations générales
- <u>Véhicule loué</u>
- <u>Véhicule vendu</u>
- <u>Pré-remplissage assisté et éditable</u>

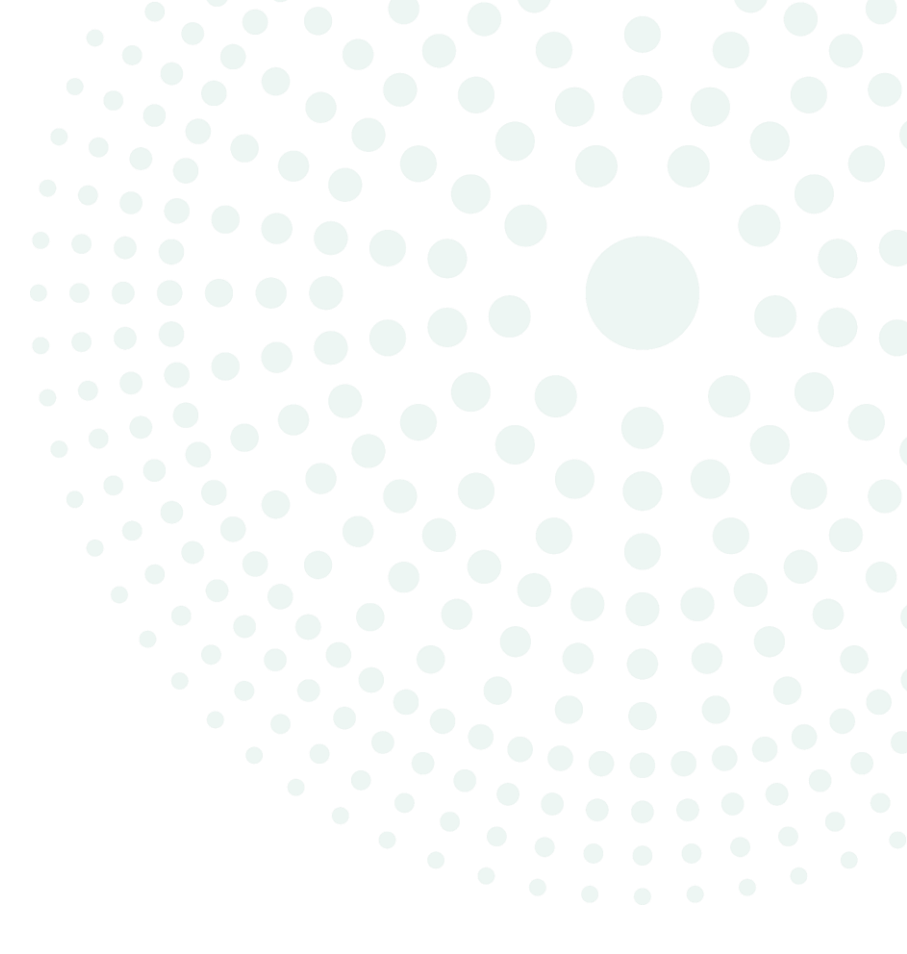

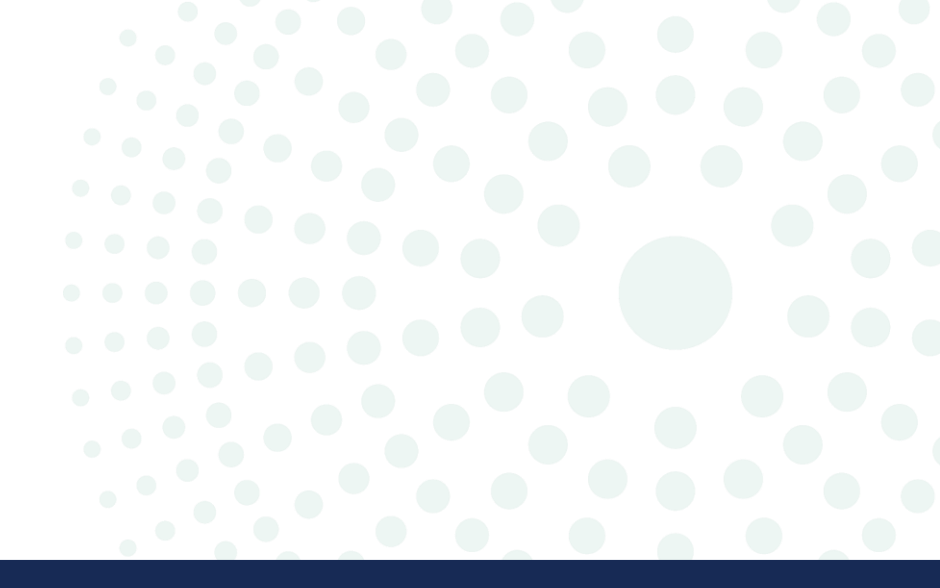

# Informations générales

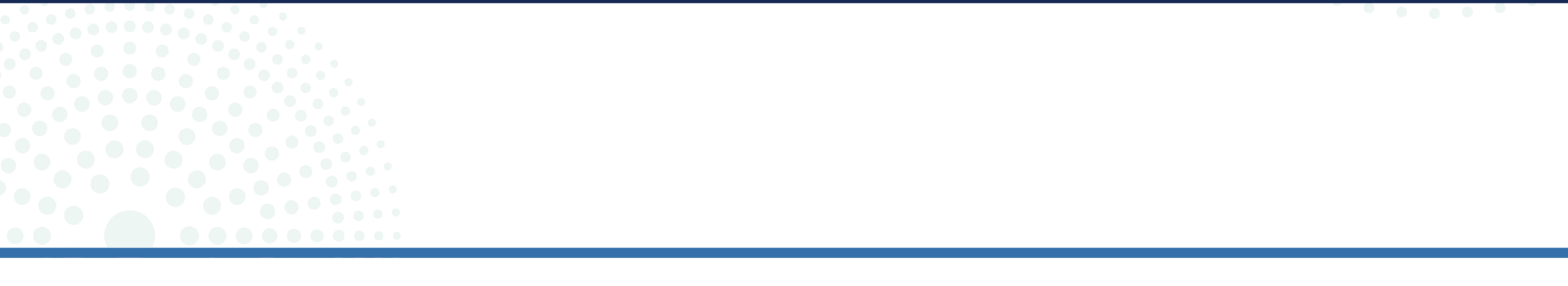

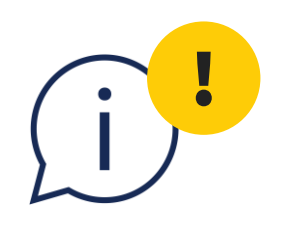

Vous devez compléter et transmettre le questionnaire **au plus tard le 5<sup>e</sup> jour après la fin de la semaine de référence**.

#### MyGuichet.lu

#### ENTREPRISE TRM 1

#### Statistiques sur les Transports Routiers de Marchandises

 $\checkmark$ 

#### Étapes

- Code d'accès
- Introduction
- ··· Personne de contact
- ··· Fiche descriptive
- ··· Utilisation du véhicule
- ···· Avant d'aller plus loin
- ••• Liste des trajets
- Détail des trajets (Préremplissage assisté et éditable)
- ··· Résumé
- ••• Remarque

L'objectif de l'enquête est de mesurer le transport routier de marchandises et le kilométrage des poids lourds sur le territoire national ou à l'étranger, pour le compte d'autrui et pour compte propre. Les résultats servent à l'analyse économique du secteur (suivi conjoncturel, comptabilité nationale, études sur les entreprises de transports). Ils servent également à évaluer les implications des flux de marchandises - par origine-destination - sur la politique des infrastructures, notamment les questions de circulation, sécurité, environnement et encombrement.

Le véhicule concerné par cette enquête est immatriculé: FP1045.

Les informations demandées se rapportent à la période du 01/07/2024 au 07/07/2024.

#### Protection de vos données

Introduction

Objectif de l'enquête

Vos données personnelles sont couvertes par le secret professionnel garanti par la loi du 10 juillet 2011 portant sur l'organisation de l'Institut national de la statistique et des études économiques. Vos données personnelles seront définitivement supprimées au plus tard après 3 ans. Pendant ce temps, vos données ne peuvent être utilisées que dans un but purement statistique et ne peuvent en aucun cas être divulguées. Les fonctionnaires et mandataires du STATEC sont tenus personnellement responsables de la stricte observation de ce secret statistique. En cas de désaccord, vous pouvez contacter le délégué à la protection des données du STATEC, par courrier : DPO, STATEC, B.P. 10, L-4401 Belvaux, par téléphone au 247-88 492, ou e-mail à dpo@statec.etat.lu. Vous pourrez notamment être informé de vos droits selon les articles 15 à 21 du Règlement Général sur la Protection des Données (UE) n° 2016/679, à savoir le droit d'accès à vos données, de leur rectification ou effacement, les droits à la limitation du traitement ou d'opposition à un traitement, et enfin le droit à la portabilité des données. Vous avez aussi la

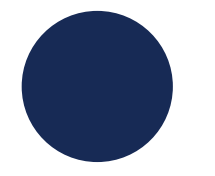

- 1. Scrollez jusqu'en bas de la page.
- Confirmez que vous avez pris connaissance du RGPD et de la loi du STATEC en cochant la case prévue à cet effet.

··· Personne de contact

··· Remarque

#### Protection de vos données

Vos données personnelles sont couvertes par le secret professionnel garanti par la loi du 10 juillet 2011 portant sur l'organisation de l'Institut national de la statistique et des études économiques. Vos données personnelles seront définitivement supprimées au plus tard après 3 ans. Pendant ce temps, vos données ne peuvent être utilisées que dans un but purement statistique et ne peuvent en aucun cas être divulguées. Les fonctionnaires et mandataires du STATEC sont tenus personnellement responsables de la stricte observation de ce secret statistique. En cas de désaccord, vous pouvez contacter le délégué à la protection des données du STATEC, par courrier : DPO, STATEC, B.P. 304, L-2013 Luxembourg, par téléphone au 247-88 492, ou e-mail à dpo@statec.etat.lu. Vous pourrez notamment être informé de vos droits selon les articles 15 à 21 du Règlement Général sur la Protection des Données (UE) n° 2016/679, à savoir le droit d'accès à vos données, de leur rectification ou effacement, les droits à la limitation du traitement ou d'opposition à un traitement, et enfin le droit à la portabilité des données. Vous avez aussi la possibilité de déposer une plainte auprès de la Commission Nationale pour la Protection des Données par courrier : CNPD 15, Boulevard du Jazz L-4370 Belvaux, par téléphone : 26 10 601 ou online : https://cnpd.public.lu/fr/particuliers/faire-valoir/formulaire-plainte.html.

#### Obligation de participation

Loi du STATEC du 10 juillet 2011 stipule également que les administrations publiques, les communes et les établissements publics ainsi que toutes les personnes physiques ou morales sont tenues de fournir les renseignements statistiques demandés par le STATEC dans les délais fixés dans sa requête (Art. 13-15). Votre participation à cette enquête est donc obligatoire.

En cochant cette case, je reconnais avoir pris connaissance des dispositions mentionnées ci-dessus relatives au Règlement Général sur la Protection des Données (RGPD), Règlement (UE) 2016/679 et à la loi du 10 juillet 2011 portant organisation de l'Institut national de la statistique et des études économiques.

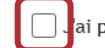

ai pris connaissance du RGPD et de la loi du STATEC.

Retour

REPRENDRE PLUS TARD

ETAPE SUIVANTE

### Cliquez sur "**Étape suivante**" pour avancer dans le questionnaire.

··· Personne de contact

··· Remarque

#### Protection de vos données

Vos données personnelles sont couvertes par le secret professionnel garanti par la loi du 10 juillet 2011 portant sur l'organisation de l'Institut national de la statistique et des études économiques. Vos données personnelles seront définitivement supprimées au plus tard après 3 ans. Pendant ce temps, vos données ne peuvent être utilisées que dans un but purement statistique et ne peuvent en aucun cas être divulguées. Les fonctionnaires et mandataires du STATEC sont tenus personnellement responsables de la stricte observation de ce secret statistique. En cas de désaccord, vous pouvez contacter le délégué à la protection des données du STATEC, par courrier : DPO, STATEC, B.P. 304, L-2013 Luxembourg, par téléphone au 247-88 492, ou e-mail à dpo@statec.etat.lu. Vous pourrez notamment être informé de vos droits selon les articles 15 à 21 du Règlement Général sur la Protection des Données (UE) n° 2016/679, à savoir le droit d'accès à vos données, de leur rectification ou effacement, les droits à la limitation du traitement ou d'opposition à un traitement, et enfin le droit à la portabilité des données. Vous avez aussi la possibilité de déposer une plainte auprès de la Commission Nationale pour la Protection des Données par courrier : CNPD 15, Boulevard du Jazz L-4370 Belvaux, par téléphone : 26 10 601 ou online : https://cnpd.public.lu/fr/particuliers/faire-valoir/formulaire-plainte.html.

#### Obligation de participation

Loi du STATEC du 10 juillet 2011 stipule également que les administrations publiques, les communes et les établissements publics ainsi que toutes les personnes physiques ou morales sont tenues de fournir les renseignements statistiques demandés par le STATEC dans les délais fixés dans sa requête (Art. 13-15). Votre participation à cette enquête est donc obligatoire.

En cochant cette case, je reconnais avoir pris connaissance des dispositions mentionnées ci-dessus relatives au Règlement Général sur la Protection des Données (RGPD), Règlement (UE) 2016/679 et à la loi du 10 juillet 2011 portant organisation de l'Institut national de la statistique et des études économiques.

J'ai pris connaissance du RGPD et de la loi du STATEC.

Retour

REPRENDRE PLUS TARD

í

Certaines informations sur le véhicule sont pré-remplies et **ne peuvent pas être modifiées**.

| Étapes                                                          | Fiche descriptive                                                                                                    |
|-----------------------------------------------------------------|----------------------------------------------------------------------------------------------------|
| ✓ Code d'accès                                                  | Les informations ci-dessous se rapportent au véhicule immatriculé FP1045 pour la période du                                                                                             |
| <ul> <li>Introduction</li> </ul>                                | 01/07/2024 au 07/07/2024. Les donnees se referent aux informations disponibles aupres de la SNCA. Si lors de la semaine de référence le véhicule a eu une autre configuration que celle |
| <ul> <li>Personne de contact</li> </ul>                         | prévue à cet effet.                                                                                                    |
| <ul> <li>Fiche descriptive</li> </ul>                           |                                                                                                    |
| ··· Utilisation du véhicule                                     |                                                                                                    |
| ••• Avant d'aller plus loin                                     |                                                                                                    |
| ••• Liste des trajets                                           |                                                                                                    |
| Détail des trajets (Pré-<br>remplissage assisté et<br>éditable) | Marque:                                                                                                    |
| ···· Résumé                                                     | MERCEDES-BENT                                                                                                    |
| ··· Remarque                                                    | Туре.                                                                                                    |
|                                                                 | ACTROS                                                                                                    |
|                                                                 | Charge utile:                                                                                                    |
|                                                                 | 35379 kg                                                                                                    |
|                                                                 | Masse propre:                                                                                                    |

i

Si la charge et la masse propre pendant la semaine de référence étaient différentes de celles indiquées dans les champs préremplis, vous pouvez **indiquer d'autres valeurs**.

| ···· Liste des trajets                                           | Numero d'immatriculation:                                                                    |
|------------------------------------------------------------------|----------------------------------------------------------------------------------------------|
| Détail des trajets (Pré-<br>remplissage assisté et     éditable) | Marque:                                                                                      |
| ··· Résumé                                                       | MERCEDES-BENZ                                                                                |
| ···· Remarque                                                    | Type:                                                                                        |
|                                                                  | ACTROS                                                                                       |
|                                                                  | Charge utile:                                                                                |
|                                                                  | 35379 kg                                                                                     |
|                                                                  | Masse propre:                                                                                |
|                                                                  | 8621 kg                                                                                      |
|                                                                  | ✓ La masse propre et/ou la charge utile étaient différentes pendant la semaine de référence. |
|                                                                  | Charge utile: *                                                                              |
|                                                                  | iii kg                                                                                       |
|                                                                  | Masse propre: *                                                                              |
|                                                                  | kg                                                                                           |
|                                                                  |                                                                                              |
|                                                                  | Retour     REPRENDRE PLUS TARD     ÉTAPE SUIVANTE                                            |
|                                                                  |                                                                                              |

À cette étape, vous devez indiquer si vous avez **utilisé le véhicule ou non** durant la semaine de référence.

|                                                                                       |        | Utilisation du véh                              | licule                                                                  |                          |
|---------------------------------------------------------------------------------------|--------|-------------------------------------------------|-------------------------------------------------------------------------|--------------------------|
| <ul> <li>Code d acces</li> <li>Introduction</li> </ul>                                |        | Les informations ci-des<br>01/07/2024 au 07/07/ | ssous se rapportent au véhicule immatriculé <b>F</b><br>/ <b>2024</b> . | P1045 pour la période du |
| Personne de contact                                                                   |        | Durant cette période, av                        | /ez-vous utilisé ce véhicule ? *                                        |                          |
| <ul> <li>Fiche descriptive</li> </ul>                                                 |        | Oui                                             |                                                                         |                          |
| <ul> <li>Utilisation du véhicule</li> </ul>                                           |        | Non                                             |                                                                         |                          |
| ••• Avant d'aller plus loin                                                           |        |                                                 |                                                                         |                          |
| •• Liste des trajets                                                                  |        | Retour                                          | REPRENDRE PLUS TARD                                                     | ÉTAPE SUIVANTE           |
| <ul> <li>Détail des trajets (Pré-<br/>remplissage assisté et<br/>éditable)</li> </ul> | $\sim$ | hetour                                          |                                                                         |                          |
| ··· Résumé                                                                            |        |                                                 |                                                                         |                          |
| •• Remarque                                                                           |        |                                                 |                                                                         |                          |

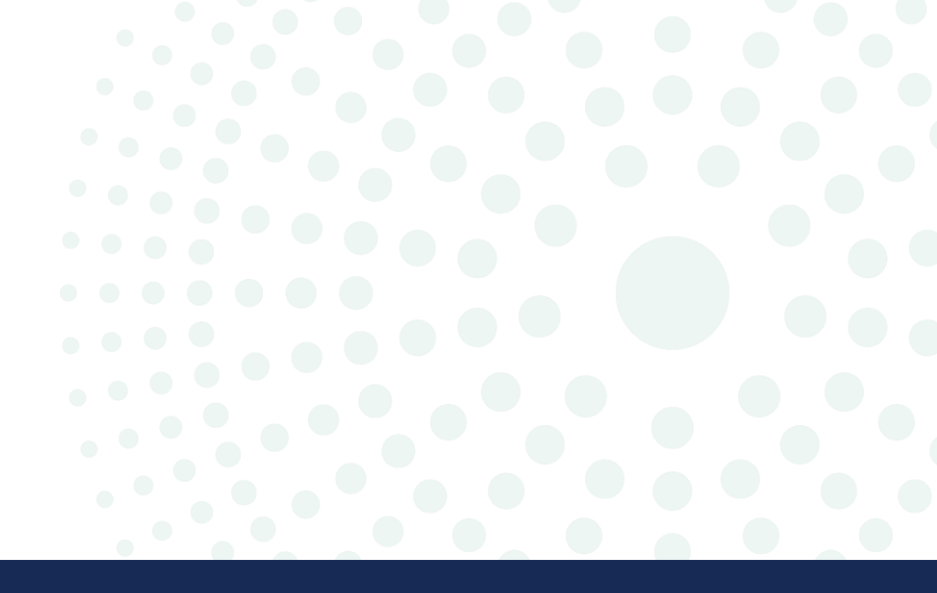

## Véhicule loué

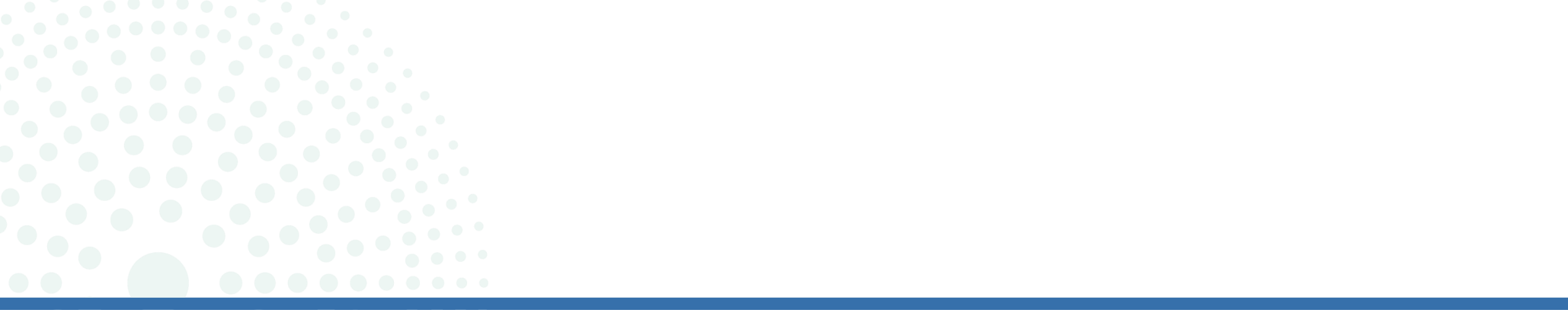

Si le véhicule a été loué, cochez "**Non**" à la première question et "**Oui**" à la deuxième.

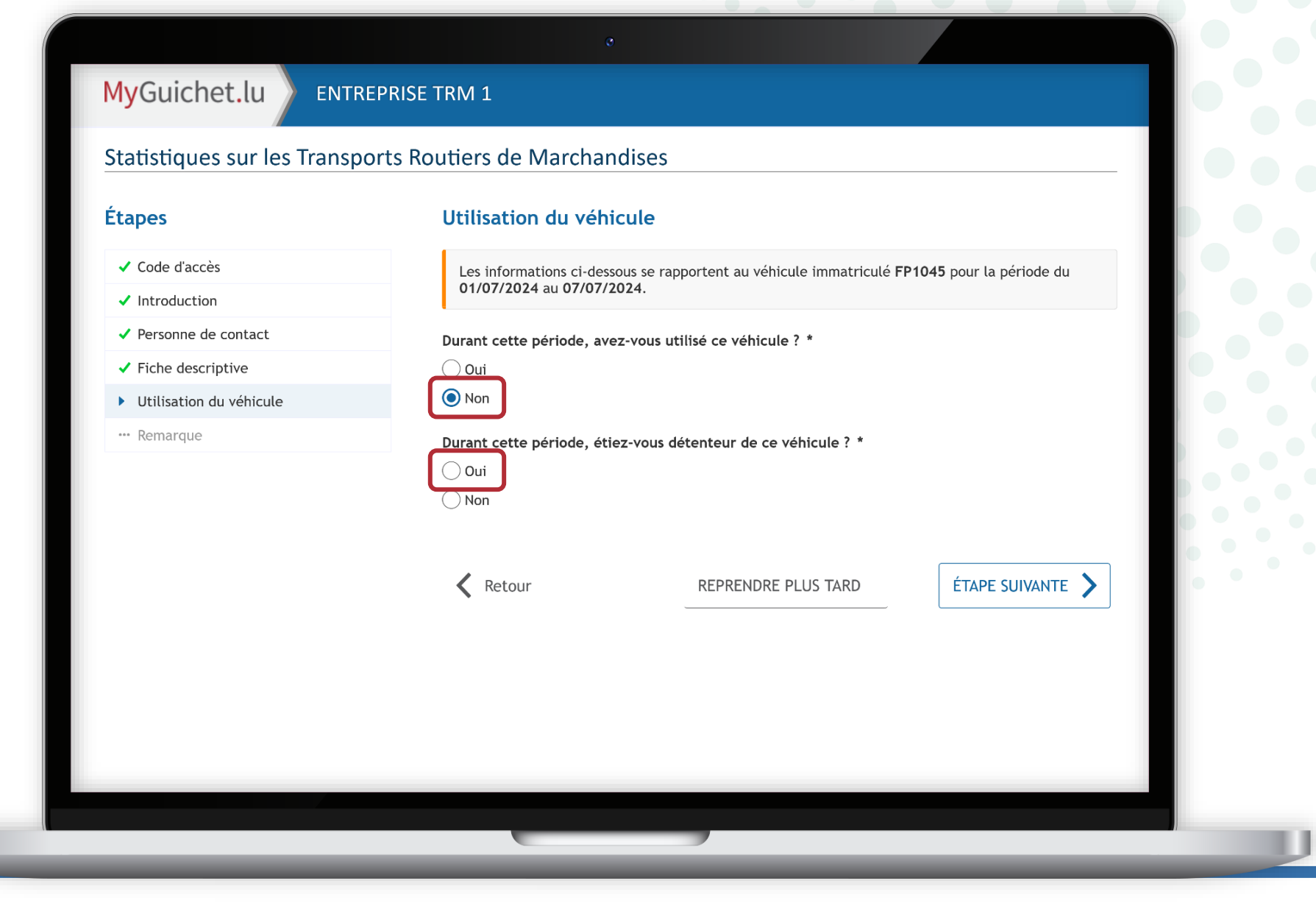

### Ensuite, vous pouvez cocher que le **véhicule a été loué**.

| IyGuichet.lu                                               | REPRISE TRM 1                                                                                                    |
|------------------------------------------------------------|----------------------------------------------------------------------------------------------------|
| tatistiques sur les Transp                                 | ports Routiers de Marchandises                                                                                               |
| tapes                                                      | Utilisation du véhicule                                                                                                    |
| <ul> <li>✓ Code d'accès</li> <li>✓ Introduction</li> </ul> | Les informations ci-dessous se rapportent au véhicule immatriculé <b>FP1045</b> pour la période du 01/07/2024 au 07/07/2024. |
| ✓ Personne de contact                                      | Durant cette période, avez-vous utilisé ce véhicule ? *                                                                      |
| <ul> <li>Fiche descriptive</li> </ul>                      | Oui                                                                                                    |
| <ul> <li>Utilisation du véhicule</li> </ul>                | Non                                                                                                    |
| ··· Remarque                                               | Durant cette période, étiez-vous détenteur de ce véhicule ? *                                                                |
|                                                            | Oui                                                                                                    |
|                                                            | Non                                                                                                    |
|                                                            | Durant cette période, le véhicule a-t-il été loué ? *                                                                        |
|                                                            | Retour     REPRENDRE PLUS TARD     ÉTAPE SUIVANTE                                                                            |

Indiquez les **coordonnées du locataire** pour que le STATEC puisse le contacter pour qu'il remplisse le questionnaire.

| MyGuichet.lu | ENTREPRISE TRM 1 |
|--------------|------------------|
|--------------|------------------|

#### Statistiques sur les Transports Routiers de Marchandises

| Étapes                                      | Utilisation du véhicule                                                                     |
|---------------------------------------------|---------------------------------------------------------------------------------------------|
| ✓ Code d'accès                              | Les informations ci-dessous se rapportent au véhicule immatriculé FP1045 pour la période du |
| ✓ Introduction                              | 01/07/2024 au 07/07/2024.                                                                   |
| ✓ Personne de contact                       | Durant cette période, avez-vous utilisé ce véhicule ? *                                     |
| ✓ Fiche descriptive                         | Oui                                                                                         |
| <ul> <li>Utilisation du véhicule</li> </ul> | Non                                                                                         |
| ··· Remarque                                | Durant cette période, étiez-vous détenteur de ce véhicule ? *                               |
|                                             | Oui                                                                                         |
|                                             | Non                                                                                         |
|                                             | Durant cette période, le véhicule a-t-il été loué ? *                                       |
|                                             | Oui                                                                                         |
|                                             | Non                                                                                         |
|                                             | Nom de l'entreprise qui a pris le véhicule en location *                                    |
|                                             |                                                                                             |
|                                             | Pays: *                                                                                     |
|                                             | Sélectionner une valeur                                                                     |
|                                             | V Code postal: *                                                                            |
|                                             |                                                                                             |

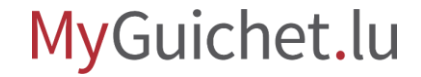

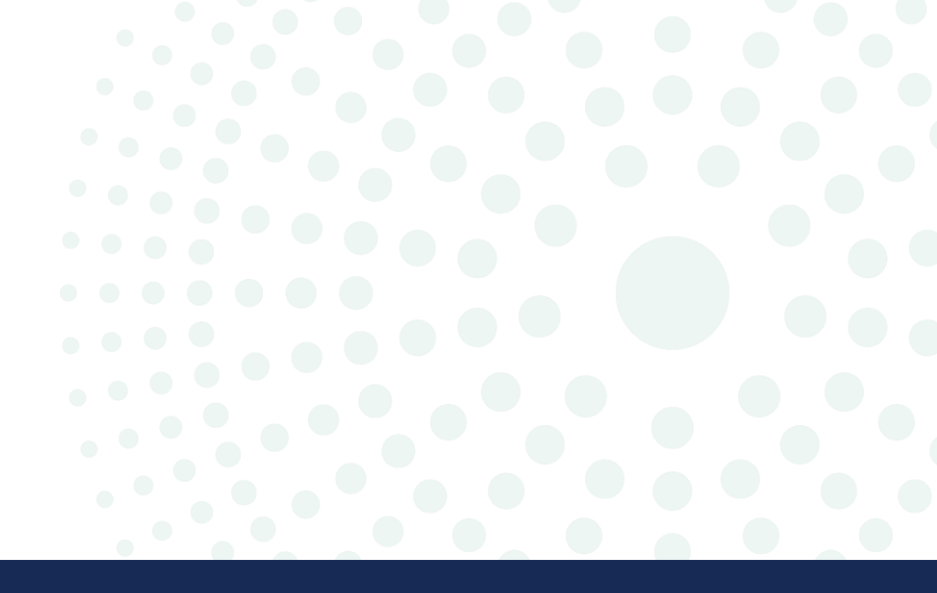

# Véhicule vendu

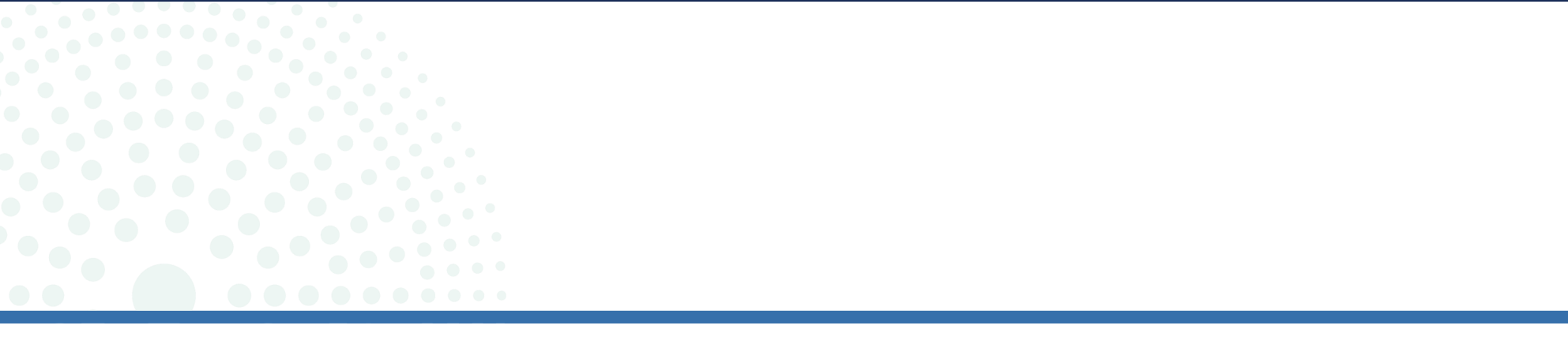

Si le véhicule a été vendu, cochez "**Non**" pour les 2 questions.

| Statistiques sur les Transp                 | oorts Routiers de Marchar                        | ndises                                                |                          |  |
|---------------------------------------------|--------------------------------------------------|-------------------------------------------------------|--------------------------|--|
| Étapes                                      | Utilisation du véhi                              | icule                                                 |                          |  |
| ✓ Code d'accès                              | Les informations ci-des<br>01/07/2024 au 07/07/2 | sous se rapportent au véhicule immatriculé F<br>2024. | P1045 pour la période du |  |
| <ul> <li>Personne de contact</li> </ul>     | Durant cette période, ave                        | ez-vous utilisé ce véhicule ? *                       |                          |  |
| ✓ Fiche descriptive                         | Oui                                              |                                                       |                          |  |
| <ul> <li>Utilisation du véhicule</li> </ul> | Non                                              |                                                       |                          |  |
| ··· Remarque                                | Durant cette période, éti                        | ez-vous détenteur de ce véhicule ? *                  |                          |  |
|                                             | Oui<br>Non                                       |                                                       |                          |  |
|                                             | K Retour                                         | REPRENDRE PLUS TARD                                   | ÉTAPE SUIVANTE 🔪         |  |
|                                             |                                                  |                                                       |                          |  |
|                                             |                                                  |                                                       |                          |  |
|                                             |                                                  |                                                       |                          |  |

# Ensuite, vous pouvez cocher que le **véhicule a été vendu**.

| <ul> <li>Code d'accès</li> <li>Introduction</li> <li>Personne de contact</li> <li>Fiche descriptive</li> <li>Utilisation du véhicule</li> </ul> | Les informations ci-dessous se rapportent au véhicule immatriculé FP1045 pour la période du 01/07/2024 au 07/07/2024.  Durant cette période, avez-vous utilisé ce véhicule ? *  Oui Non |
|----------------------------------------------------------------------------------------------------|----------------------------------------------------------------------------------------------------|
| <ul> <li>Introduction</li> <li>Personne de contact</li> <li>Fiche descriptive</li> <li>Utilisation du véhicule</li> </ul>                       | Durant cette période, avez-vous utilisé ce véhicule ? *                                                                                                    |
| <ul> <li>Personne de contact</li> <li>Fiche descriptive</li> <li>Utilisation du véhicule</li> </ul>                                             | Durant cette période, avez-vous utilisé ce véhicule ? *                                                                                                    |
| <ul> <li>Fiche descriptive</li> <li>Utilisation du véhicule</li> </ul>                                                                          | Oui                                                                                                    |
| <ul> <li>Utilisation du véhicule</li> </ul>                                                                                                    | Non                                                                                                    |
|                                                                                                    |                                                                                                    |
| ···· Remarque                                                                                                    | Durant cette période, étiez-vous détenteur de ce véhicule ? *                                                                                                    |
|                                                                                                    | Oui                                                                                                    |
|                                                                                                    | Non                                                                                                    |
|                                                                                                    | Durant cette période, le véhicule: *                                                                                                    |
|                                                                                                    | ○ A été mis provisoirement hors circulation                                                                                                    |
|                                                                                                    | A été mis à la ferraille                                                                                                    |
|                                                                                                    | 🔿 A été vendu                                                                                                    |
|                                                                                                    |                                                                                                    |
|                                                                                                    | Autre raison                                                                                                    |
|                                                                                                    | A été mis à la ferraille                                                                                                    |

Indiquez si le véhicule a été vendu à une **entreprise au Luxembourg ou à l'étranger**.

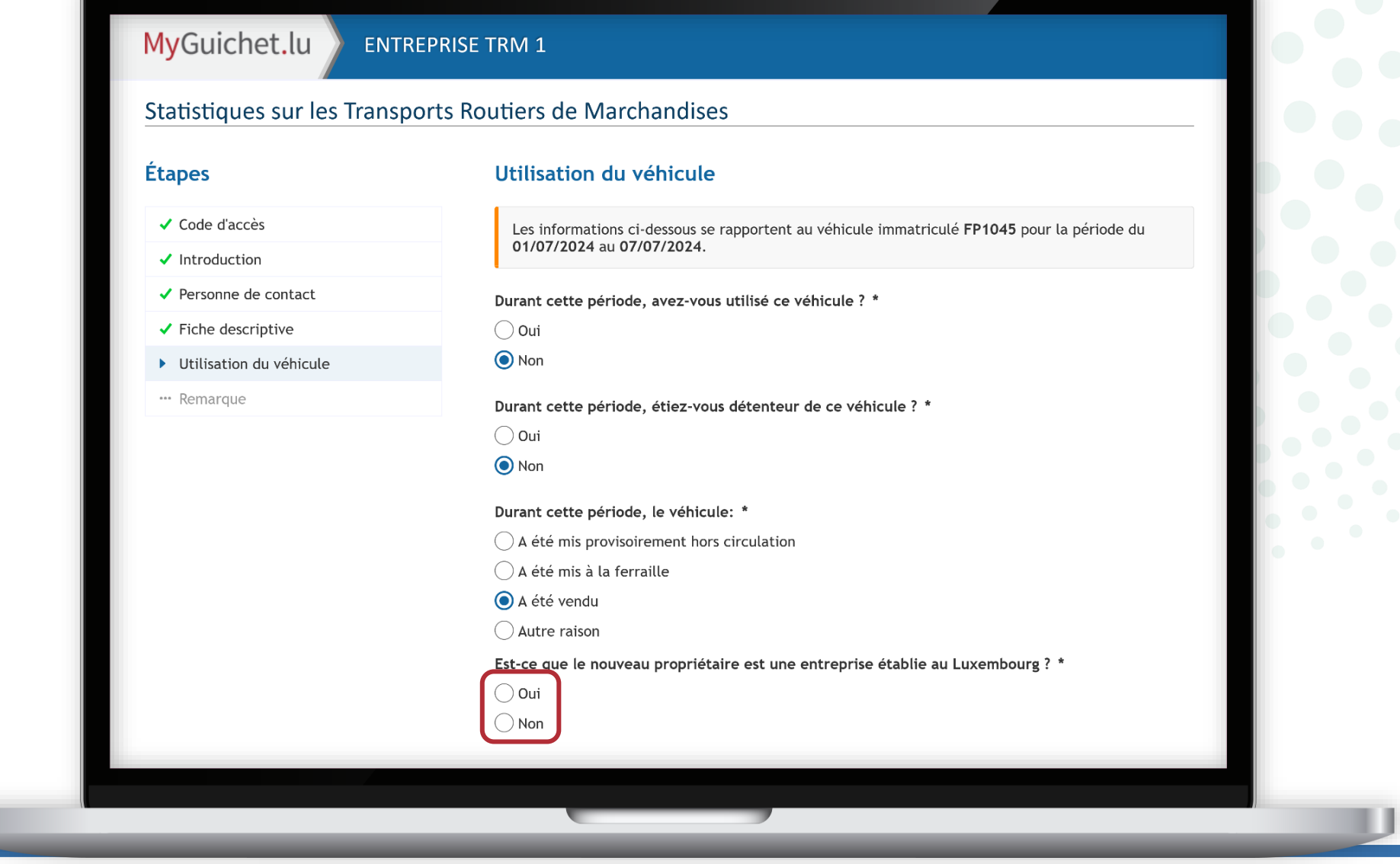

S'il s'agit d'une entreprise au Luxembourg, indiquez les **coordonnées du nouveau propriétaire** afin que le STATEC puisse le contacter pour qu'il remplisse le questionnaire.

| Est-ce que le nouveau propriétaire est une entreprise établie au Luxembourg ? * |
|---------------------------------------------------------------------------------|
| Oui                                                                             |
| Non                                                                             |
| Nom de l'entreprise *                                                           |
|                                                                                 |
| Code postal: *                                                                  |
|                                                                                 |
| En rentrant votre code postal, les adresses possibles vous seront proposées.    |
| Localité:                                                                       |
|                                                                                 |
| Rue:                                                                            |
|                                                                                 |
| Numéro: *                                                                       |
|                                                                                 |
| Adresse non trouvée                                                             |
| E-mail:                                                                         |
| @                                                                               |
| Téléphone:                                                                      |
|                                                                                 |
|                                                                                 |
|                                                                                 |
| Retour REPRENDRE PLUS TARD                                                      |
|                                                                                 |
|                                                                                 |

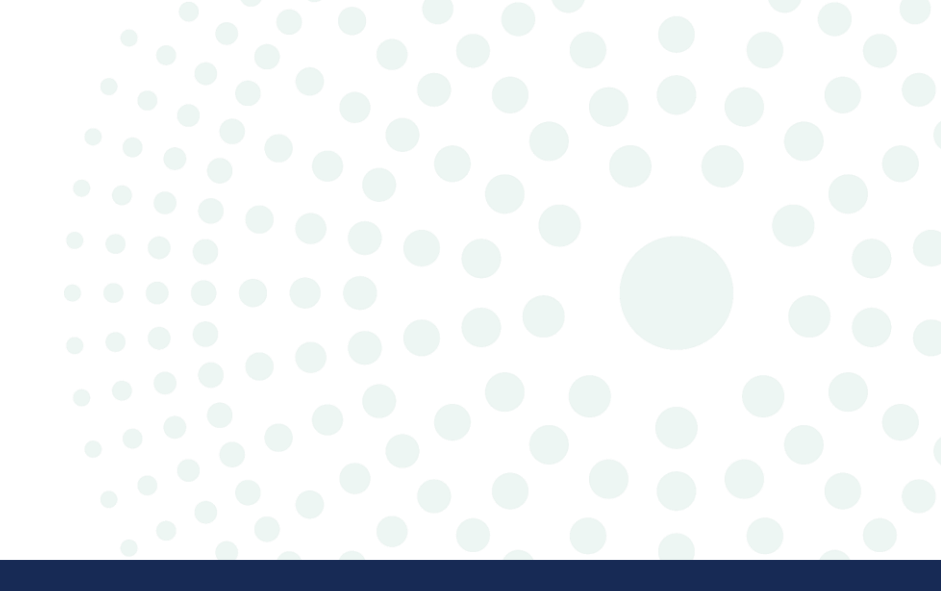

# Pré-remplissage assisté et éditable

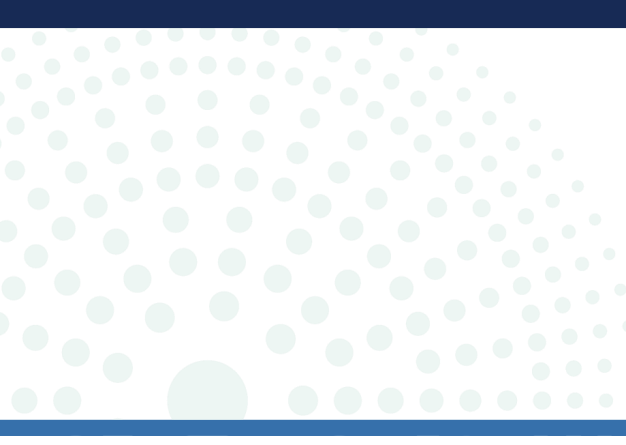

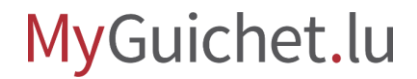

## Pour vous faciliter la tâche, le STATEC a mis en place une **aide au remplissage** qui pré-remplit directement différents champs du questionnaire en fonction des données que vous avez saisies.

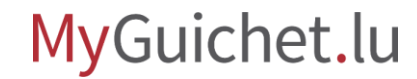

## Ainsi, la **distance parcourue par le véhicule** est calculée et remplie automatiquement si vous indiquez un **code postal valide** pour le départ et l'arrivée.

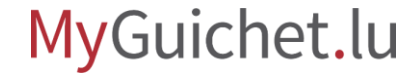

i

Pour que le calcul automatique fonctionne le mieux possible, **lisez attentivement les explications** sur :

- ce qui est considéré comme un trajet ; **et**
- comment le renseigner correctement.

MyGuichet.lu

#### MyGuichet.lu ENTREPRISE TRM 1

#### Statistiques sur les Transports Routiers de Marchandises

#### Étapes

- Code d'accès
- Introduction
- Personne de contact

#### ✓ Fiche descriptive

- Utilisation du véhicule
- Avant d'aller plus loin
- ••• Liste des trajets (2)
- Détail des trajets (Préremplissage assisté et éditable)
- 🚥 Résumé
- ···· Remarque

#### Avant d'aller plus loin

La section « Liste des trajets » qui suit vous demande de décrire tous les trajets de votre véhicule FP1045 pour la semaine de référence du 01/07/2024 au 07/07/2024 .

#### Qu'est-ce qu'une marchandise ?

On désigne par marchandise tout ce qui est transporté que ce soit pour un usage commercial (ex : boissons, produits alimentaires, etc) ou étant destiné à être utilisé (ex : engin de chantier, tuyauterie, etc) ou résultant de l'activité de l'entreprise (ex: déchets).

#### Qu'est-ce qu'un trajet ?

Un trajet est un parcours qui commence par un chargement ou un déchargement de marchandises, que ces chargements ou déchargements soient partiels ou complets.

Tous les trajets effectués par le véhicule pendant la semaine de référence doivent être renseignés:

- Que le véhicule soit chargé ou vide
- Que le parcours soit au Luxembourg ou à l'étranger

#### Comment renseigner mes trajets ?

- Si le véhicule a fait un aller/retour alors cela représente deux trajets.
- Le point d'arrivée d'un trajet est toujours le point de départ du prochain trajet.
- Si le véhicule a été remorqué alors le remorquage constitue un trajet.
- Si le véhicule et sa marchandise ont été transportés (train, bateau, avion) alors ce transport constitue un trajet.

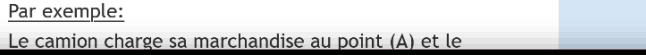

### Remplissez toutes les informations de départ et d'arrivée pour le trajet.

|         | Statistiques sur les Transport                                      | ts Routiers de Marchandises                                  |   |
|---------|---------------------------------------------------------------------|--------------------------------------------------------------|---|
|         | Étapes                                                              | Liste des trajets (1)                                        |   |
|         | ✓ Code d'accès                                                      |                                                              |   |
|         | ✓ Introduction                                                      | + Insérer un trajet ici                                      |   |
|         | ✓ Personne de contact                                               |                                                              |   |
|         | ✓ Fiche descriptive                                                 | Trajet #1                                                    |   |
| es      | ✓ Utilisation du véhicule                                           | Date de départ * Pays de départ * Code postal de<br>départ * |   |
| nart ot | ✓ Avant d'aller plus loin                                           | 🗉 Sélectionner i 🖉 Sélectionner i                            |   |
|         | <ul> <li>Liste des trajets (1)</li> </ul>                           |                                                              |   |
| ajet.   | ••• Détail des trajets (Pré-<br>remplissage assisté et<br>éditable) | Date d'arrivée * Pays d'arrivée * Code postal<br>d'arrivée * |   |
|         | ··· Résumé                                                          |                                                              |   |
|         | ··· Remarque                                                        | Sur ce trajet : *                                            |   |
|         |                                                                     | Le camion a roulé.                                           |   |
|         |                                                                     | <ul> <li>Le camion a été transporté.</li> </ul>              |   |
|         |                                                                     |                                                              | _ |
|         |                                                                     |                                                              |   |

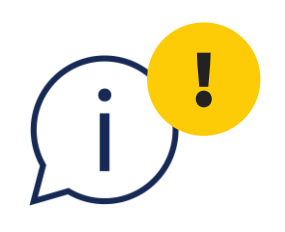

L-1468).

### Le code postal ne doit **pas contenir de lettres ou préfixes** (par exemple 1468 au lieu de

Cependant, pour les **Pays-Bas**, utilisez le code postal complet (par exemple 8813JC et pas seulement 8813).

| Liste des trajets (1)   Code d'accès   Introduction   Personne de contact   Fiche descriptive   Utilisation du véhicule   Avant d'aller plus loin   Liste des trajets (1)   Date d'arrivée *   Date d'arrivée *   Code postal de départ *   Code postal de départ *   Code postal de dé                                                                                                    |                                                                                       |            |                                                                                                |                                                          |                                                                   |                     |
|----------------------------------------------------------------------------------------------------|---------------------------------------------------------------------------------------|------------|------------------------------------------------------------------------------------------------|----------------------------------------------------------|-------------------------------------------------------------------|---------------------|
| tatistiques sur les Transports Routiers de Marchandises  tapes  ✓ Code d'accès  ✓ Introduction  ✓ Personne de contact  ✓ Fiche descriptive  ✓ Utilisation du véhicule  ✓ Avant d'aller plus loin  Liste des trajets (1)  ✓ Itati des trajets (Pré- remplissage assisté et  ✓  Késumé  ✓ Résumé  ✓ Résumé  ✓ Remarque                                                                                                    | lyGuichet.lu                                                                          | ENTREPRI   | ISE TRM 1                                                                                      |                                                          |                                                                   |                     |
| <ul> <li>Liste des trajets (1)</li> <li>✓ Code d'accès</li> <li>✓ Introduction</li> <li>✓ Personne de contact</li> <li>✓ Fiche descriptive</li> <li>✓ Utilisation du véhicule</li> <li>✓ Avant d'aller plus loin</li> <li>✓ Liste des trajets (1)</li> <li>✓ Détail des trajets (Pré-<br/>remplissage assisté et<br/>éditable)</li> <li>✓ Résumé</li> <li>✓ Résumé</li> <li>✓ Remarque</li> <li>✓ Lundi 01/07/:</li> <li>✓ Pays-Bas</li> <li>✓ 8813JC</li> <li>✓ Sur ce trajet : *</li> <li>④ Le camion a roulé.</li> </ul>                                                                                                    | tatistiques sur les                                                                   | Transports | Routiers de Marchar                                                                            | dises                                                    |                                                                   |                     |
| <ul> <li>Code d'accès</li> <li>Introduction</li> <li>Personne de contact</li> <li>Fiche descriptive</li> <li>Utilisation du véhicule</li> <li>Avant d'aller plus loin</li> <li>Liste des trajets (1)</li> <li>Détail des trajets (Pré-<br/>remplissage assisté et<br/>éditable)</li> <li>Trajet #1</li> <li>Date de départ * Pays de départ * Code postal de<br/>départ *</li> <li>Date de départ * Pays d'arrivée *</li> <li>Date d'arrivée * Pays d'arrivée *</li> <li>Code postal<br/>d'arrivée *</li> <li>Date d'arrivée *</li> <li>Date d'arrivée *</li> <li>Date d'arrivée *</li> <li>Date d'arrivée *</li> <li>Date d'arrivée *</li> <li>Sur ce trajet : *</li> <li>Le camion a roulé.</li> </ul>                                                                                                    | tapes                                                                                 |            | Liste des trajets ('                                                                           | 1)                                                       |                                                                   |                     |
| <ul> <li>Introduction</li> <li>Personne de contact</li> <li>Fiche descriptive</li> <li>Utilisation du véhicule</li> <li>Avant d'aller plus loin</li> <li>Liste des trajets (1)</li> <li>Date d'efpart * Pays de départ * Code postal de départ *</li> <li>I Lundi 01/07/:</li> <li>Luxembourg</li> <li>1468</li> <li>Format attendu: 4 chiffres code postal d'arrivée *</li> <li>I Lundi 01/07/:</li> <li>Pays d'arrivée *</li> <li>Pays d'arrivée *</li> <li>Sur ce trajet : *</li> <li>Le camion a roulé.</li> </ul>                                                                                                    | ✓ Code d'accès                                                                        |            | + Insérer un traje                                                                             | et ici                                                   |                                                                   |                     |
| <ul> <li>Fiche descriptive</li> <li>Utilisation du véhicule</li> <li>Avant d'aller plus loin</li> <li>Liste des trajets (1)</li> <li>Date d'arrivée *</li> <li>Date d'arrivée *</li> <li>Date d'arrivée</li></ul> | Introduction     Personne de contact                                                  |            |                                                                                                |                                                          |                                                                   |                     |
| <ul> <li>Utilisation du véhicule</li> <li>Avant d'aller plus loin</li> <li>Liste des trajets (1)</li> <li>Date de départ * Pays de départ * Code postal de départ *</li> <li>I Lundi 01/07/:</li> <li>Luxembourg</li> <li>I 468</li> <li>Format attendu: 4 chiffres Code postal de départ *</li> <li>Date d'arrivée *</li> <li>Pays d'arrivée *</li> <li>I Lundi 01/07/:</li> <li>Pays-Bas</li> <li>I 8813JC</li> <li>Format attendu: 4 chiffres suivis de 2 lettres</li> <li>Sur ce trajet : *</li> <li>Le camion a roulé.</li> </ul>                                                                                                    | <ul> <li>Fiche descriptive</li> </ul>                                                 |            | Trajet #1                                                                                      |                                                          |                                                                   |                     |
| <ul> <li>Avant d'aller plus loin</li> <li>Liste des trajets (1)</li> <li>Détail des trajets (Pré-<br/>remplissage assisté et<br/>éditable)</li> <li>Message</li> <li>Résumé</li> <li>Remarque</li> <li>Lundi 01/07/:</li> <li>Luxembourg</li> <li>Luxembourg</li> <li>Format attendu: 4<br/>chiffres suivis de 2<br/>lettres</li> </ul>                                                                                                    | <ul> <li>Utilisation du véhicule</li> </ul>                                           |            | Date de départ *                                                                               | Pays de départ *                                         | Code postal de                                                    |                     |
| <ul> <li>Liste des trajets (1)</li> <li>Détail des trajets (Pré-<br/>remplissage assisté et<br/>éditable)</li> <li>Date d'arrivée *</li> <li>Date d'arrivée *</li> <li>Date d'</li></ul>                                                                                                    | ✔ Avant d'aller plus loin                                                             |            | E Lundi 01/07/:                                                                                | Luxembourg                                               | 1468                                                              |                     |
| <ul> <li>Détail des trajets (Pré-remplissage assisté et éditable)</li> <li>Date d'arrivée * Pays d'arrivée * Code postal d'arrivée *</li> <li>Lundi 01/07/: Pays-Bas</li> <li>** Résumé</li> <li>Sur ce trajet : *</li> <li>Le camion a roulé.</li> </ul>                                                                                                    | Liste des trajets (1)                                                                 |            |                                                                                                | 5                                                        | Format attendu: 4                                                 |                     |
| Image: Superior of the system of the system of the syst                                         | <ul> <li>Détail des trajets (Pré-<br/>remplissage assisté et<br/>éditable)</li> </ul> | $\sim$     | Date d'arrivée *                                                                               | Pays d'arrivée *                                         | Code postal<br>d'arrivée *                                        |                     |
| ••• Remarque     Sur ce trajet : *     lettres       ••• Le camion a roulé.                                                                                                    | ··· Résumé                                                                            |            | □ Lundi 01/07/;                                                                                | Pays-Bas                                                 | ► 8813JC                                                          |                     |
| <ul> <li>Le camion a roulé.</li> </ul>                                                                                                    | ••• Remarque                                                                          |            | Sur ce traiet : *                                                                              |                                                          | chiffres suivis de 2<br>lettres                                   |                     |
|                                                                                                    |                                                                                       |            | <ul> <li>Le camion a roule</li> </ul>                                                          | <u>.</u>                                                 |                                                                   |                     |
| 🗌 Le camion a été transporté.                                                                                                    |                                                                                       |            | Le camion a été t                                                                              | ransporté.                                               |                                                                   |                     |
| Ce trajet est répété plusieurs fois dans la même journée avec le même type de marchandise. (Ceci créera automatiquement le trajet retour sauf en cas de tournée ramassage/distribution)                                                                                                    |                                                                                       |            | Ce trajet est réperment<br>ce trajet est réperment<br>ce ce ce ce ce ce ce ce ce ce ce ce ce c | été plusieurs fois dans l<br>réera automatiquemen<br>on) | a même journée avec le même<br>It le trajet retour sauf en cas de | type de<br>tournée/ |

# Indiquez si le véhicule a **roulé** ou a été **transporté**.

|          | Statistiques sur les Transport                                                        | ts Routiers de Marchandises                                                                                                    |  |
|----------|---------------------------------------------------------------------------------------|----------------------------------------------------------------------------------------------------|--|
|          | Étapes                                                                                | Liste des trajets (1)                                                                                                    |  |
|          | ✓ Code d'accès                                                                        |                                                                                                    |  |
|          | <ul> <li>Introduction</li> </ul>                                                      | inserer un trajet ici                                                                                                    |  |
|          | ✓ Personne de contact                                                                 |                                                                                                    |  |
|          | ✓ Fiche descriptive                                                                   | Trajet #1                                                                                                    |  |
|          | ✓ Utilisation du véhicule                                                             | Date de départ * Pays de départ * Code postal de<br>départ *                                                                                                    |  |
| roulé ou | ✓ Avant d'aller plus loin                                                             | □ Lundi 01/07/. □ Luxembourg                                                                                                    |  |
|          | Liste des trajets (1)                                                                 | Format attendu: 4                                                                                                    |  |
|          | <ul> <li>Détail des trajets (Pré-<br/>remplissage assisté et<br/>éditable)</li> </ul> | Date d'arrivée * Pays d'arrivée * Code postal<br>d'arrivée *                                                                                                    |  |
|          | ··· Résumé                                                                            | □ Lundi 01/07/: □ Pays-Bas                                                                                                    |  |
|          | ··· Remarque                                                                          | chiffres suivis de 2<br>lettres                                                                                                    |  |
|          |                                                                                       | Le camion a roulé.                                                                                                    |  |
|          |                                                                                       | Le camion a été transporté.                                                                                                    |  |
|          |                                                                                       | Ce trajet est répété plusieurs fois dans la même journée avec le même type de marchandise. (Ceci créera automatiquement le trajet retour sauf en cas de tournée/ |  |

Cliquez sur "**Créer retour du trajet précéden**t" pour créer le trajet de retour correspondant.

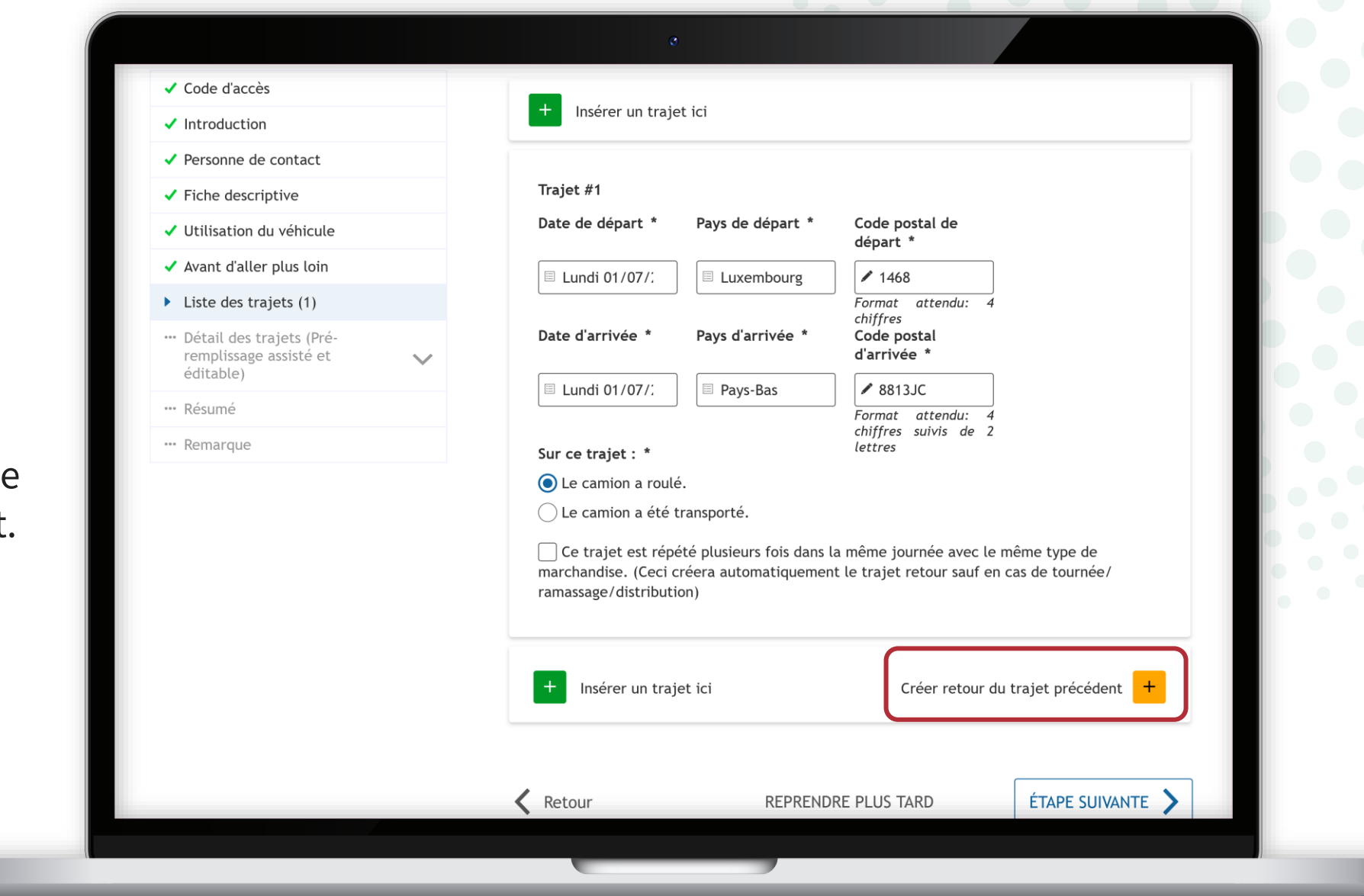

í

Le pays et code postal d'arrivée sont **automatiquement repris** comme pays et code postal de départ.

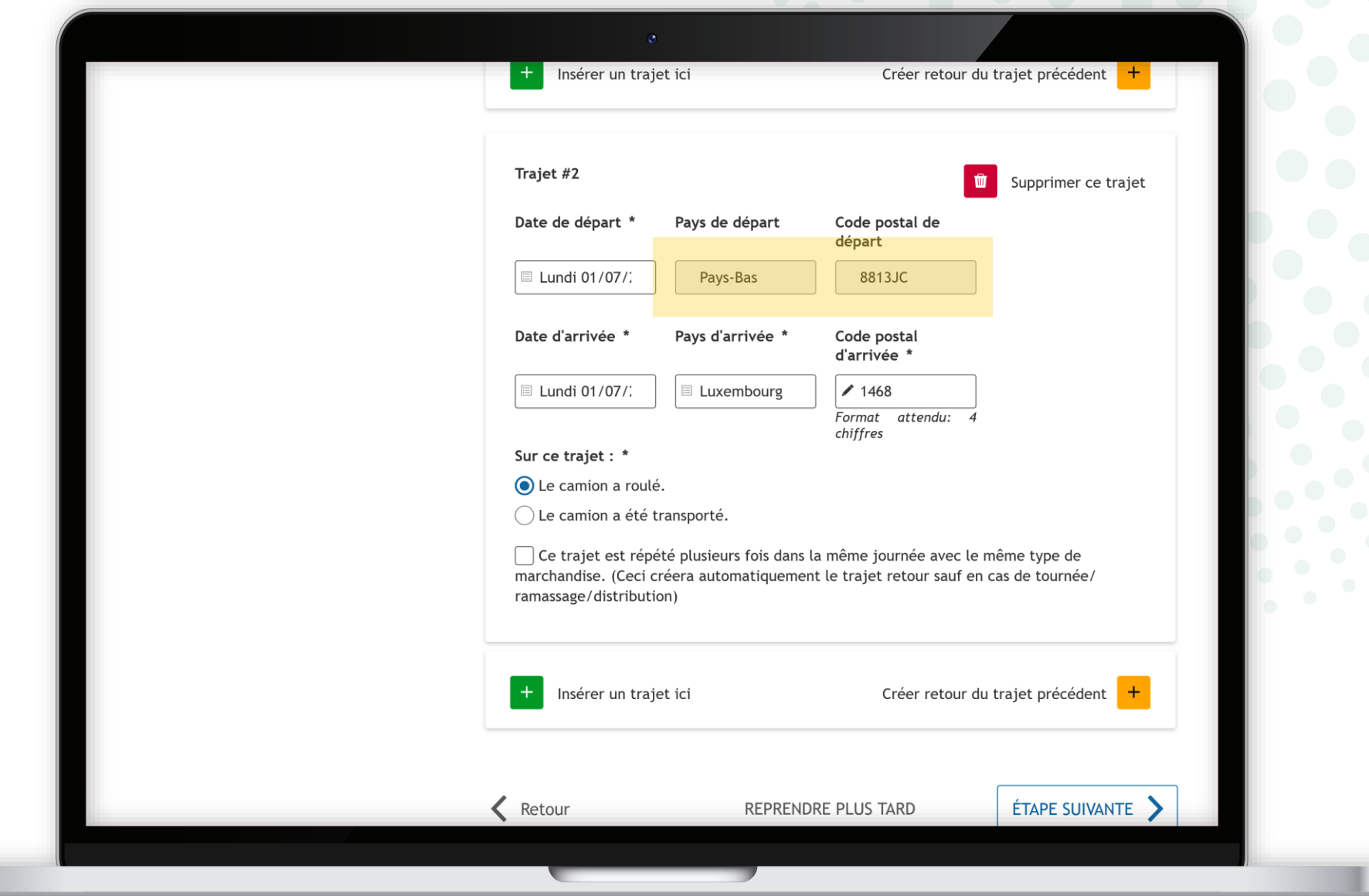

Si le trajet a été répété plusieurs fois dans la même journée avec le même type de marchandise, vous pouvez :

- 1. cocher la case prévue à cet effet ; **et**
- 2. indiquer combien de fois le trajet a été effectué dans la même journée.

|                                                                                                    | o                                                                                                    |                                                                                              |
|----------------------------------------------------------------------------------------------------|----------------------------------------------------------------------------------------------------|----------------------------------------------------------------------------------------------|
| Code d'accès                                                                                           |                                                                                                    |                                                                                              |
| Introduction                                                                                           | + Insérer un trajet ici                                                                                 |                                                                                              |
| Personne de contact                                                                                    |                                                                                                    |                                                                                              |
| Fiche descriptive                                                                                      | Trajet #1                                                                                               |                                                                                              |
| <ul> <li>Utilisation du véhicule</li> </ul>                                                            | Date de départ * Pays de départ                                                                         | t * Code postal de<br>départ *                                                               |
| ✓ Avant d'aller plus loin                                                                              | 🗉 Lundi 01/07/:                                                                                         | rg 1468                                                                                      |
| <ul> <li>Liste des trajets (1)</li> <li>Détail des trajets (Pré-<br/>remplissage assisté et</li> </ul> | Date d'arrivée * Pays d'arrivée                                                                         | Format attendu: 4<br>chiffres<br>• * Code postal<br>d'arrivée *                              |
| éditable)                                                                                              | 🗏 Lundi 01/07/: 🗏 Pays-Bas                                                                              | ✓ 8813JC                                                                                     |
| •• Résumé<br>•• Remarque                                                                               | Sur ce trajet : *                                                                                       | Format attendu: 4<br>chiffres suivis de 2<br>lettres                                         |
|                                                                                                    | • Le camion a roulé.                                                                                    |                                                                                              |
|                                                                                                    | Le camion a été transporté.                                                                             |                                                                                              |
|                                                                                                    | e trajet est répété plusieurs fois o<br>marchandise. (Ceci créera automatiqu<br>ramassage/distribution) | dans la même journée avec le même type de<br>Jement le trajet retour sauf en cas de tournée/ |
|                                                                                                    | Combien de fois ce trajet a été effec                                                                   | ctué dans la même journée ? *                                                                |
|                                                                                                    | + Insérer un trajet ici                                                                                 | Créer retour du trajet précédent +                                                           |
|                                                                                                    |                                                                                                    |                                                                                              |

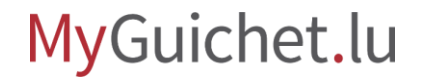

i

Les données du trajet sont **automatiquement copiées** selon vos indications pour créer

les trajets retours.

| Image: Service of Control of Control of Contr | Liste des trajets (2)                                  | ø                                                                                                    | Format attenau: 4                                                                 |  |
|----------------------------------------------------------------------------------------------------|--------------------------------------------------------|----------------------------------------------------------------------------------------------------|-----------------------------------------------------------------------------------|--|
| culture   ** Résumé   ** Remarque     ** Remarque     ** Remarque <td< th=""><th>••• Détail des trajets (Pré-<br/>remplissage assisté et</th><th>Date d'arrivée * Pays d'arrivée *</th><th>chiffres<br/>Code postal<br/>d'arrivée *</th><th></th></td<>                                                                                                    | ••• Détail des trajets (Pré-<br>remplissage assisté et | Date d'arrivée * Pays d'arrivée *                                                                                  | chiffres<br>Code postal<br>d'arrivée *                                            |  |
| ••• Remarque                                                                                                    | ••• Résumé                                             | E Lundi 01/07/: Pays-Bas                                                                                           | ✓ 8813JC Format attendu: 4                                                        |  |
| <ul> <li>Le camion a roulé.</li> <li>Le camion a été transporté.</li> <li>Le camion a été transporté.</li> <li>Le camion a été transporté.</li> <li>Le camion a été transporté.</li> <li>Ce trajet est répété plusieurs fois dans la même journée avec le même type de marchadise. (Ceci créera automatiquement le trajet retour sauf en cas de tournée/ ramassage/distribution)</li> <li>Combien de fois ce trajet a été effectué dans la même journée ? •</li> <li>Z</li> <li>Trajet #2 (Navette retour, du trajet #1)</li> <li>Date de 01/07/202º Pays de Pays-Bas Code 8813JC départ postal de départ</li> <li>Date 01/07/202º Pays du Carrivée</li> <li>Univer 01/07/202º Pays du Carrivée</li> <li>Nombre de fois que ce trajet a été effectué dans la même journée : 2</li> </ul>                                                                                                    | ··· Remarque                                           | Sur ce trajet : *                                                                                                  | chiffres suivis de 2<br>lettres                                                   |  |
| <ul> <li>C ce trajet est répété plusieurs fois dans la même journée avec le même type de marchandise. (Ceci créera automatiquement le trajet retour sauf en cas de tournée/ramassage/distribution)</li> <li>Combien de fois ce trajet a été effectué dans la même journée ? *</li> <li>✓ 2</li> <li>Trajet #2 (Navette retour, du trajet #1)</li> <li>Date de 01/07/202<sup>2</sup> Pays de Pays-Bas Code 8813JC départ départ départ</li> <li>Date 01/07/202<sup>2</sup> Pays Luxembour. Code 1468 d'arrivée</li> <li>Nombre de fois que ce trajet a été effectué dans la même journée : 2</li> </ul>                                                                                                    |                                                        | Le camion a roulé. Le camion a été transporté.                                                                     |                                                                                   |  |
| Combien de fois ce trajet a été effectué dans la même journée ? *          Image: Combien de fois ce trajet a été effectué dans la même journée ? *         Image: Combien de fois ce trajet a été effectué dans la même journée ? *         Image: Combien de fois ce trajet a été effectué dans la même journée ? *         Image: Combien de fois ce trajet a été effectué dans la même journée ? *         Image: Combien de fois ce trajet a été effectué dans la même journée ? *         Image: Combien de fois que ce trajet a été effectué dans la même journée : 2         Image: Copier navette précédente                                                                                                    |                                                        | Ce trajet est répété plusieurs fois dans la<br>marchandise. (Ceci créera automatiquemen<br>ramassage/distribution) | a même journée avec le même type de<br>t le trajet retour sauf en cas de tournée/ |  |
| V 2         Trajet #2 (Navette retour, du trajet #1)         Date de 01/07/2024 Pays de Pays-Bas Code 8813JC départ         Date départ       01/07/2024 Pays Luxembour Code 1468 départ         Date d'arrivée       01/07/2024 Pays Luxembour Code 1468 d'arrivée         Mombre de fois que ce trajet a été effectué dans la même journée: 2         Insérer un trajet ici       Copier navette précédente                                                                                                    |                                                        | Combien de fois ce trajet a été effectué d                                                                         | ans la même journée ? *                                                           |  |
| Trajet #2 (Navette retour, du trajet #1)         Date de 01/07/2024 Pays de départ       Pays-Bas code stal de départ         Date 01/07/2024 Pays de départ       Pays-Bas code départ         Date 01/07/2024 Pays de d'arrivée       Luxembour Code postal de départ         d'arrivée       01/07/2024 Pays d'arrivée       1468 postal de d'arrivée         Nombre de fois que ce trajet a été effectué dans la même journée: 2       1468         Insérer un trajet ici       Copier navette précédente       +                                                                                                    |                                                        | 2                                                                                                    |                                                                                   |  |
| Date de départ 01/07/202' Pays de départ Pays-Bas code départ 8813JC postal de départ   Date départ 01/07/202' Pays Luxembour. Code postal de départ   d'arrivée 01/07/202' Pays Luxembour. Code postal de départ   Nombre de fois que ce trajet a été effectué dans la même journée: 2 1468                                                                                                    |                                                        | Trajet #2 (Navette retour, du trajet #1)                                                                           |                                                                                   |  |
| Date       01/07/2024       Pays       Luxembour:       Code       1468         postal       d'arrivée       d'arrivée       d'arrivée         Nombre de fois que ce trajet a été effectué dans la même journée: 2           +       Insérer un trajet ici       Copier navette précédente       +                                                                                                    |                                                        | Date de 01/07/2024 Pays de Pays-Bas<br>départ départ                                                               | Code 8813JC<br>postal de<br>départ                                                |  |
| Mombre de fois que ce trajet a été effectué dans la même journée: 2         +         Insérer un trajet ici         Copier navette précédente                                                                                                    |                                                        | Date 01/07/2024 Pays Luxembou<br>d'arrivée d'arrivée                                                               | ur: Code 1468<br>postal<br>d'arrivée                                              |  |
| + Insérer un trajet ici Copier navette précédente +                                                                                                    |                                                        | Nombre de fois que ce trajet a été effectue                                                                        | é dans la même journée: 2                                                         |  |
|                                                                                                    |                                                        | + Insérer un trajet ici                                                                                            | Copier navette précédente +                                                       |  |
|                                                                                                    |                                                        |                                                                                                    |                                                                                   |  |

Si vous souhaitez copier la totalité de la navette (aller et retour), cliquez sur "**Copier navette précédente**".

| Liste des trajets (2)                                  | o                                                                                                    | rormat attenau: 4                                                                                                    |  |
|--------------------------------------------------------|----------------------------------------------------------------------------------------------------|----------------------------------------------------------------------------------------------------|--|
| ••• Détail des trajets (Pré-<br>remplissage assisté et | Date d'arrivée * Pays d'arrivée *                                                                                                    | chiffres<br>Code postal<br>d'arrivée *                                                                               |  |
| editable)                                              | 🗉 Lundi 01/07/:                                                                                                    | ✓ 8813JC                                                                                                    |  |
| ···· Resume                                            |                                                                                                    | Format attendu: 4<br>chiffres suivis de 2                                                                            |  |
| ··· Remarque                                           | Sur ce trajet : *                                                                                                    | lettres                                                                                                    |  |
|                                                        | 🔘 Le camion a roulé.                                                                                                    |                                                                                                    |  |
|                                                        | $\bigcirc$ Le camion a été transporté.                                                                                                    |                                                                                                    |  |
|                                                        | <ul> <li>Ce trajet est répété plusieurs fois dans<br/>marchandise. (Ceci créera automatiqueme<br/>ramassage/distribution)</li> <li>Combien de fois ce trajet a été effectué</li> <li>2</li> </ul> | s la même journée avec le même type de<br>ent le trajet retour sauf en cas de tournée/<br>é dans la même journée ? * |  |
|                                                        | Trajet #2 (Navette retour, du trajet #1)<br>Date de 01/07/2024 Pays de Pays-Ba<br>départ départ                                                                                                   | as Code 8813JC<br>postal de                                                                                          |  |
|                                                        | Date 01/07/2024 Pays Luxemb<br>d'arrivée d'arrivée                                                                                                    | depart<br>Dour: Code 1468<br>postal<br>d'arrivée                                                                     |  |
|                                                        | Nombre de fois que ce trajet a été effect                                                                                                    | tué dans la même journée: 2                                                                                          |  |
|                                                        | + Insérer un trajet ici                                                                                                    | Copier navette précédente +                                                                                          |  |
|                                                        |                                                                                                    |                                                                                                    |  |

i

Les données de l'aller et du retour du trajet sont **automatiquement copiées** selon vos indications.

> Vous pouvez **adapter les données selon vos besoins**, p. ex. en modifiant la date de départ et/ou d'arrivée.

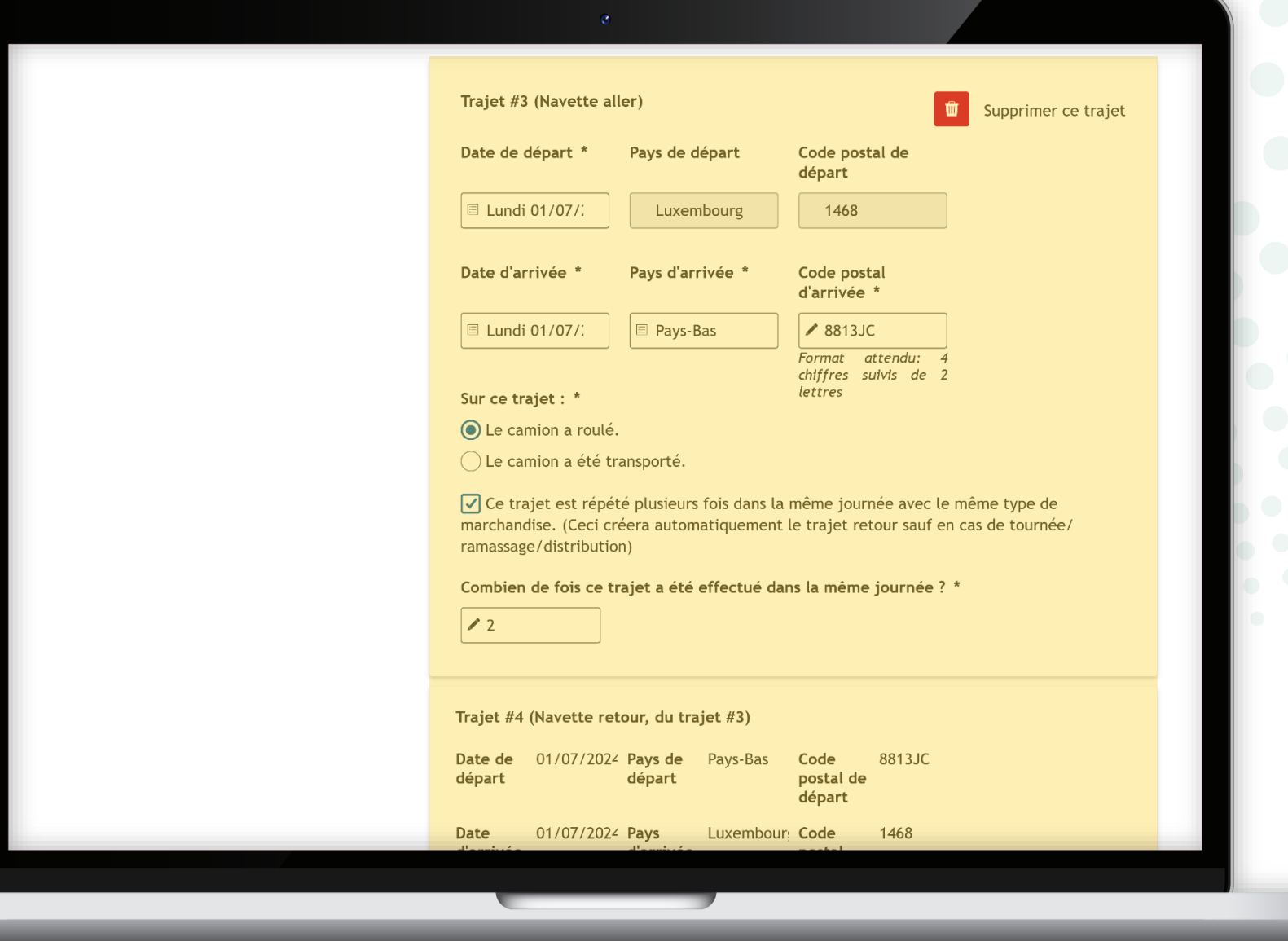

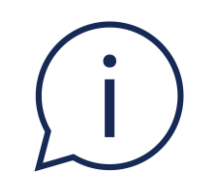

## Si l'aller et le retour du trajet sont identiques, vous avez effectué une boucle. Vous pouvez **copier cette boucle** sur un autre jour.

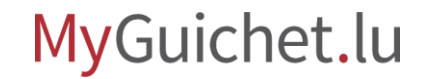

# Vous accédez ensuite au **service de pré-remplissage**.

### MyGuichet.lu ENTREPRISE TRM 1

#### Statistiques sur les Transports Routiers de Marchandises

 $\sim$ 

#### Étapes

- Code d'accès
- Introduction
- Personne de contact
- Fiche descriptive
- Utilisation du véhicule
- 🗸 Avant d'aller plus loin
- Liste des trajets (4)
- Détail des trajets (Préremplissage assisté et éditable)

🚥 Résumé

··· Remarque

#### Détail des trajets (Pré-remplissage assisté et éditable)

Afin de faciliter la complétion du questionnaire, le STATEC a mis en place un service de préremplissage. Celui-ci propose pour chaque trajet :

- les pays traversés
- le calcul des distances parcourues au Luxembourg et/ou à l'étranger.

Pour modifier une ou plusieurs valeurs, il suffit de remplacer le(s) champ(s) respectif(s).

#### Circuit de ramassage/distribution

Si le trajet est un parcours de type Trajet chargé de 5 arrêts ou plus, qui est souvent qualifié de circuit de ramassage/distribution, alors il faut **absolument vérifier les distances parcourues et les modifier au besoin**, car le système a tendance à sous-estimer les distances parcourues.

Retour

REPRENDRE PLUS TARD

ÉTAPE SUIVANTE

í

### À cette étape, les **informations de départ et d'arrivée** que vous avez remplies sont rappelées.

### MyGuichet.lu ENTREPRISE TRM 1

### Statistiques sur les Transports Routiers de Marchandises

Trajet #1 (Navette aller)

#### Étapes

#### Code d'accès

- Introduction
- Personne de contact
- Fiche descriptive
- Utilisation du véhicule
- 🗸 Avant d'aller plus loin
- Liste des trajets (4)
- Détail des trajets (Préremplissage assisté et éditable)
- ••• Navette (départ/arrivée différents) (#1, #2)
- Trajet # 1 (Navette aller)
- ••• Trajet # 2 (Navette retour, du trajet # 1 )

••• Navette (départ/arrivée différents) (#3, #4)

···· Résumé ··· Remarque

|    | du                                         | 01/07/2024                                                                                           | de                                             | Luxembourg - 1468                                                                                                    |
|----|--------------------------------------------|----------------------------------------------------------------------------------------------------|------------------------------------------------|----------------------------------------------------------------------------------------------------|
|    | au                                         | 01/07/2024                                                                                           | vers                                           | Pays-Bas - 8813JC                                                                                                    |
| Ту | pe de pa                                   | rcours *                                                                                             |                                                |                                                                                                    |
| С  | ) Trajet à                                 | vide                                                                                                 |                                                |                                                                                                    |
| С  | ) Trajet c                                 | hargé : 1 arrêt                                                                                      |                                                |                                                                                                    |
| С  | ) Trajet c                                 | hargé : 2 à 4 arrêts                                                                                 |                                                |                                                                                                    |
| 0  | ) Trajet c                                 | hargé : 5 arrêts ou plus                                                                             |                                                |                                                                                                    |
|    | Parcours                                   | à vide: Parcours effectué sa                                                                         | ans marchandi                                  | 50                                                                                                    |
|    | Traiet ch                                  | nargé 1 arrêt : Parcours char                                                                        | gé avec un se                                  | ul lieu de chargement ou un seul lieu de                                                                                 |
|    | décharge                                   | ement.                                                                                               | 50 4,00 41 50                                  |                                                                                                    |
|    | <b>Trajet cl</b><br>arrêts po<br>dernier l | n <b>argé 2-4 arrêts :</b> Parcours e<br>our décharger ou prendre des<br>ieu de déchargement) le véh | n charge dura<br>marchandise<br>icule ne devie | nt lequel le véhicule effectue entre 2 et 4<br>s, mais à aucun de ces arrêts (à l'exception du<br>ent complètement vide. |
|    | Trajet cl                                  | nargé 5 arrêts ou plus : Parc                                                                        | ours en charg                                  | e avec au moins 5 arrêts pour charger ou                                                                                 |

### Donnez des **informations supplémentaires** sur le trajet (type de parcours, pays traversés, marchandise transportée, etc.).

MyGuichet.lu

**ENTREPRISE TRM 1** 

#### Statistiques sur les Transports Routiers de Marchandises Étapes Trajet #1 (Navette aller) Code d'accès Les informations ci-dessous se rapportent au trajet n°1 du véhicule immatriculé FP1045 effectué Introduction 01/07/2024 de Luxembourg - 1468 du Personne de contact au 01/07/2024 vers Pays-Bas - 8813JC Fiche descriptive ✓ Utilisation du véhicule Type de parcours \* ✓ Avant d'aller plus loin Trajet à vide ✓ Liste des trajets (4) 🔵 Trajet chargé : 1 arrêt Détail des trajets (Pré-Trajet chargé : 2 à 4 arrêts remplissage assisté et $\wedge$ éditable) Trajet chargé : 5 arrêts ou plus ···· Navette (départ/arrivée $\boldsymbol{\wedge}$ différents) (#1, #2) Parcours à vide: Parcours effectué sans marchandise. Trajet # 1 (Navette aller) Trajet chargé 1 arrêt : Parcours chargé avec un seul lieu de chargement ou un seul lieu de déchargement. ••• Trajet # 2 (Navette retour, du trajet #1) Trajet chargé 2-4 arrêts : Parcours en charge durant lequel le véhicule effectue entre 2 et 4 arrêts pour décharger ou prendre des marchandises, mais à aucun de ces arrêts (à l'exception du ···· Navette (départ/arrivée dernier lieu de déchargement) le véhicule ne devient complètement vide. différents) (#3, #4) Trajet chargé 5 arrêts ou plus : Parcours en charge avec au moins 5 arrêts pour charger ou décharger des marchandises. On les qualifie souvent de circuit de ramassage/distribution. ···· Résumé V Pomarau

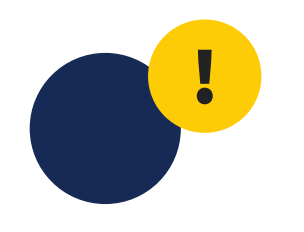

Si vous scrollez plus bas, vous arrivez à la section "**Pays traversés et distances parcourues**" : si vous le souhaitez, vous pouvez y reprendre les données calculées automatiquement en laissant cochée la case prévue à cet effet.

| Marco and Lo | U U                                                          |                                                                                                    |     |  |  |  |  |
|--------------|--------------------------------------------------------------|----------------------------------------------------------------------------------------------------|-----|--|--|--|--|
| Remarque     | Pays traversés et dista                                      | nces parcourues                                                                                                    |     |  |  |  |  |
|              | Veuillez indiquer les pays tra<br>d'arrivée sont exclus).    | aversés lors de ce trajet (par définition, les pays de départ et                                                                             |     |  |  |  |  |
|              | L' <b>ordre</b> des pays traversés n                         | L'ordre des pays traversés n'a pas d'importance.                                                                                             |     |  |  |  |  |
|              | Vous ne pouvez indiquer que veuillez alors indiquer les pa   | e <b>5 pays maximum.</b> Si vous traversez plus de 5 pays sur ce trajet,<br>ays pour lesquels les kilomètres parcourus sont les plus élevés. |     |  |  |  |  |
|              | Attention, le nombre de ki                                   | lomètres parcourus pendant la semaine ne peut pas dépasser 5000.                                                                             |     |  |  |  |  |
|              | Si les distances proposées so<br>nécessaire de les modifier. | ont proches des distances réellement parcourues, alors il n'est pas                                                                          |     |  |  |  |  |
|              | Utiliser les données<br>calculées automatiquement            |                                                                                                    |     |  |  |  |  |
|              | Pays n°1                                                     | Belgique                                                                                                    |     |  |  |  |  |
|              | Pays n°2                                                     | Sélectionner une valeur                                                                                                    |     |  |  |  |  |
|              | Pays n° 3                                                    | Sélectionner une valeur                                                                                                    |     |  |  |  |  |
|              | Pays n°4                                                     | Sélectionner une valeur                                                                                                    |     |  |  |  |  |
|              | Pays n°5                                                     | Sélectionner une valeur                                                                                                    | • • |  |  |  |  |
|              | Distance parcourue au<br>Luxembourg                          | 73 km                                                                                                    |     |  |  |  |  |
|              | Distance parcourue à<br>l'étranger                           | 439 km                                                                                                    |     |  |  |  |  |
|              | Distance parcourue totale                                    | 512 km                                                                                                    |     |  |  |  |  |
|              | Distance parcourue avec 2                                    | 1024 km                                                                                                    |     |  |  |  |  |
|              |                                                              |                                                                                                    |     |  |  |  |  |

# En cas de trajet chargé, indiquez la **marchandise transportée**.

MyGuichet.lu

#### Marchandise transportée

Veuillez indiquer le code de la nature des marchandises transportées.

Si le véhicule transporte plusieurs types de marchandises, alors il faut indiquer seulement la marchandise ayant le **poids le plus important** , mais le poids total de la charge.

Par exemple : si un véhicule transporte 3 types de marchandises :

1. Légumes: 1200 kg

2. Plastique : 500 kg

3. Papier : 200 kg

Alors la nature de la marchandise transportée sera « **Légumes** » (marchandise avec le poids le plus élevé) et la quantité à reporter **1900 kg** (le poids total des 3 types de marchandises).

Si le trajet comporte 5 arrêts ou plus alors il faut indiquer la quantité **maximale** transportée sur le trajet.

Si vous avez effectué plusieurs fois ce trajet sur une même journée, alors il indiquer la quantité **pour 1 trajet**.

#### Nature des marchandises \*

Sélectionnez une catégorie ci-dessous pour parcourir les entrées ou utilisez le champ de recherche et entrez vos termes de recherche.

Utilisateurs du clavier, explorez en utilisant les flèches haut et bas ainsi que les flèches gauche et droite. Sélection à l'aide de la touche Entrée.

#### **Q** Rechercher

thorium

- O1 Produits de l'agriculture, de la chasse et de la forêt, poissons et autres produits de la pêche
- ▶ 02 Houille et lignite, pétrole brut et gaz naturel
- ▶ 03 Minerais métalliques et autres produits d'extraction, tourbe, minerais d'uranium et de

# i

Si vous connaissez le **code de la marchandise**, vous pouvez le saisir directement dans le champ prévu à cet effet.

#### Marchandise transportée

Veuillez indiquer le code de la nature des marchandises transportées.

Si le véhicule transporte plusieurs types de marchandises, alors il faut indiquer seulement la marchandise ayant le **poids le plus important** , mais le poids total de la charge.

Par exemple : si un véhicule transporte 3 types de marchandises :

1. Légumes: 1200 kg

2. Plastique : 500 kg

3. Papier : 200 kg

Alors la nature de la marchandise transportée sera « **Légumes** » (marchandise avec le poids le plus élevé) et la quantité à reporter **1900 kg** (le poids total des 3 types de marchandises).

Si le trajet comporte 5 arrêts ou plus alors il faut indiquer la quantité **maximale** transportée sur le trajet.

Si vous avez effectué plusieurs fois ce trajet sur une même journée, alors il indiquer la quantité **pour 1 trajet**.

#### Nature des marchandises \*

thorium

Sélectionnez une catégorie ci-dessous pour parcourir les entrées ou utilisez le champ de recherche et entrez vos termes de recherche.

Utilisateurs du clavier, explorez en utilisant les flèches haut et bas ainsi que les flèches gauche et droite. Sélection à l'aide de la touche Entrée.

| ۹ 01100                                                                                                    |  |  |  |  |  |  |
|----------------------------------------------------------------------------------------------------|--|--|--|--|--|--|
| <ul> <li>01 - Produits de l'agriculture, de la chasse et de la forêt, poissons et autres produits<br/>de la pêche</li> </ul> |  |  |  |  |  |  |
| 01100 - Céréales                                                                                                    |  |  |  |  |  |  |
| <ul> <li>O 03 - Minerais métalliques et autres produits d'extraction, tourbe, minerais d'uranium et de</li> </ul>            |  |  |  |  |  |  |

Après avoir saisi le détail des trajets, le **résumé** de toutes les informations que vous avez remplies pour le départ et l'arrivée du ou des trajets s'affiche.

#### MyGuichet.lu

ENTREPRISE TRM 1

#### Statistiques sur les Transports Routiers de Marchandises

 $\sim$ 

Résumé

#### Étapes Code d'accès Introduction Personne de contact Fiche descriptive Utilisation du véhicule Vutilisation du véhicule Liste des trajets (4) Détail des trajets (Préremplissage assisté et éditable) Résumé

··· Remarque

| N° | Départ                               | Arrivée                              | Pays<br>travers<br>és | Distance (Intérieure<br>- Extérieure - Total) | Rép. * | Marchandise<br>(Quantité -<br>Nature) |
|----|--------------------------------------|--------------------------------------|-----------------------|-----------------------------------------------|--------|---------------------------------------|
| #1 | 01/07/2024 -<br>Luxembourg -<br>1468 | 01/07/2024 -<br>Pays-Bas -<br>8813JC | Belgiqu<br>e          | 73 - 439 - 512                                | 2      | 1400 kg : 01100 -<br>Céréales         |
| #2 | 01/07/2024 -<br>Pays-Bas -<br>8813JC | 01/07/2024 -<br>Luxembourg -<br>1468 | Belgiqu<br>e          | 72 - 439 - 511                                | 2      | Trajet à vide                         |
| #3 | 01/07/2024 -<br>Luxembourg -<br>1468 | 01/07/2024 -<br>Pays-Bas -<br>8813JC | Belgiqu<br>e          | 73 - 439 - 512                                | 2      | Trajet à vide                         |
| #4 | 01/07/2024 -<br>Pays-Bas -<br>8813JC | 01/07/2024 -<br>Luxembourg -<br>1468 | Belgiqu<br>e          | 72 - 439 - 511                                | 2      | 1200 kg : 01100 -<br>Céréales         |

\* Nombre de répétitions de ce trajet

Ketour

Le véhicule FP1045 a parcouru 4092 km sur l'ensemble de la semaine de référence.

REPRENDRE PLUS TARD

ÉTAPE SUIVANTE

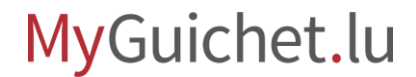

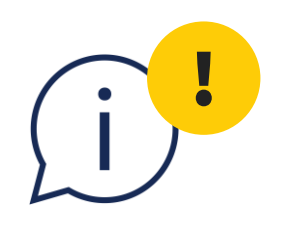

Le questionnaire en ligne dispose d'un **contrôle sur le nombre total de kilomètres parcourus en une semaine**.

> Si celui-ci dépasse les 5 000 km, vous **ne pouvez pas transmettre le questionnaire**.

#### MyGuichet.lu ENTREPRISE TRM 1

Résumé

#### Statistiques sur les Transports Routiers de Marchandises

#### Étapes

- Code d'accès
- Introduction

#### Personne de contact

- Fiche descriptive
- Utilisation du véhicule
- ✓ Avant d'aller plus loin
- Liste des trajets (4)
- Détail des trajets (Préremplissage assisté et
   éditable)
- Résumé
- ··· Remarque

Le nombre de kilomètres parcourus pendant la semaine ne peut pas dépasser 5000.

| N° | Départ                               | Arrivée                              | Pays<br>travers<br>és | Distance (Intérieure<br>- Extérieure - Total) | Rép. * | Marchandise<br>(Quantité -<br>Nature) |
|----|--------------------------------------|--------------------------------------|-----------------------|-----------------------------------------------|--------|---------------------------------------|
| #1 | 01/07/2024 -<br>Luxembourg -<br>1468 | 01/07/2024 -<br>Pays-Bas -<br>8813JC | Belgiqu<br>e          | 73 - 439 - 512                                | 3      | 1400 kg : 01100 -<br>Céréales         |
| #2 | 01/07/2024 -<br>Pays-Bas -<br>8813JC | 01/07/2024 -<br>Luxembourg -<br>1468 | Belgiqu<br>e          | 72 - 439 - 511                                | 3      | Trajet à vide                         |
| #3 | 01/07/2024 -<br>Luxembourg -<br>1468 | 01/07/2024 -<br>Pays-Bas -<br>8813JC | Belgiqu<br>e          | 73 - 439 - 512                                | 2      | Trajet à vide                         |
| #4 | 01/07/2024 -<br>Pays-Bas -<br>8813JC | 01/07/2024 -<br>Luxembourg -<br>1468 | Belgiqu<br>e          | 72 - 439 - 511                                | 2      | 1200 kg : 01100 -<br>Céréales         |

\* Nombre de répétitions de ce trajet

Le véhicule FP1045 a parcouru 5115 km sur l'ensemble de la semaine de référence.

Cliquez sur "Étape suivante" lorsque vous avez fini de remplir le formulaire et que toutes les informations sont correctes.

#### Code d'accès Le remplissage est terminé. Veuillez vérifier une dernière fois vos données avant de les valider, puis cliquez sur "Étape Introduction suivante" en bas de la page. ✓ Personne de contact ✓ Fiche descriptive Code d'accès ✓ Utilisation du véhicule Introduction ✓ Avant d'aller plus loin Personne de contact ✓ Liste des trajets (4) Détail des trajets (Pré-Fiche descriptive remplissage assisté et $\sim$ éditable) Utilisation du véhicule Résumé Liste des trajets (4) ✓ Remarque Validation de la saisie Trajet #1 (Navette aller) Trajet #2 (Navette retour, du trajet #1) Trajet #3 (Navette aller) Trajet #4 (Navette retour, du trajet #3) Résumé

Retour

ÉTAPE SUIVANTE

 $\checkmark$ 

 $\sim$ 

 $\checkmark$ 

 $\checkmark$ 

 $\checkmark$ 

 $\sim$ 

 $\checkmark$ 

×

 $\checkmark$ 

V

 $\sim$ 

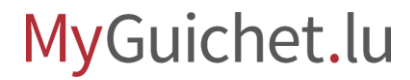

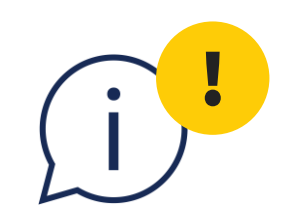

# Attention : le questionnaire n'a pas encore été transmis au STATEC.

# Regardez le dernier tutoriel de notre série qui vous explique les différentes étapes.

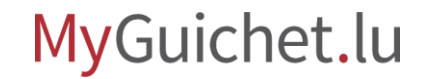

### Regardez également les autres tutoriels sur le questionnaire en ligne :

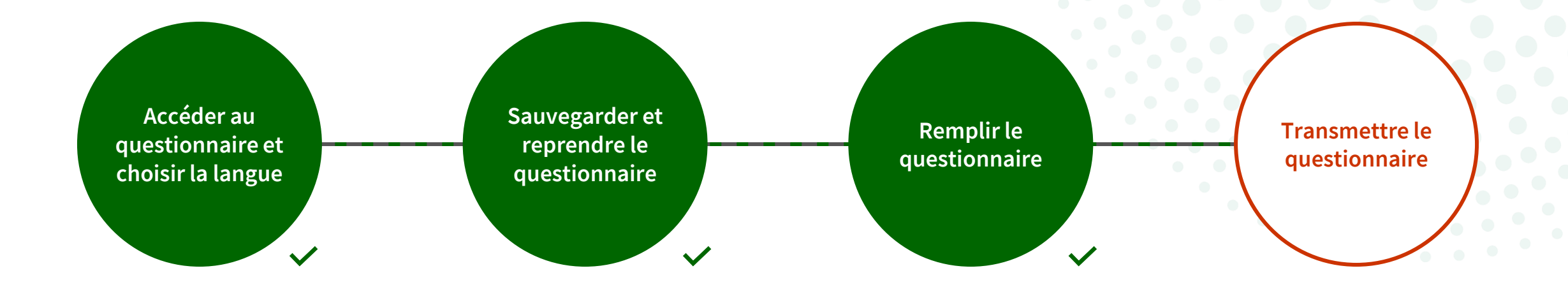

# Vous avez des questions sur l'enquête ou besoin d'aide pour répondre au questionnaire en ligne ?

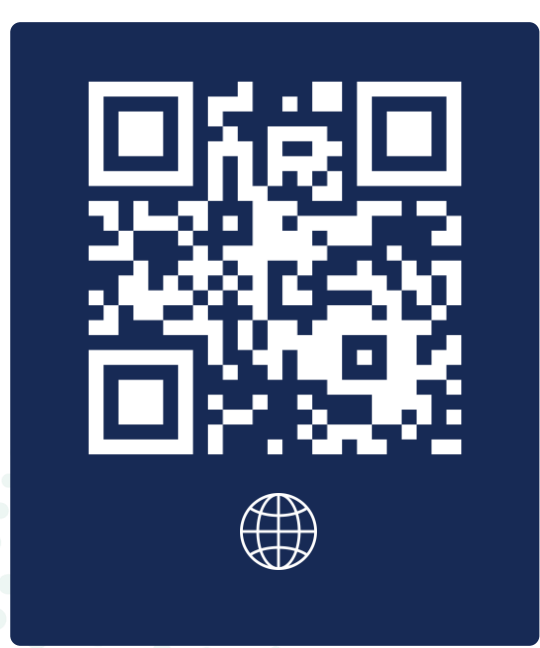

(+352) 247 78430 du lundi au vendredi de 08h30 à 11h30

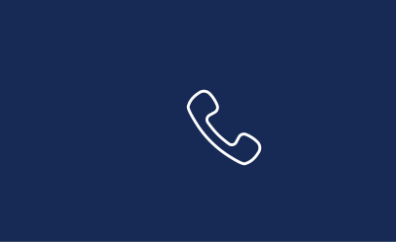

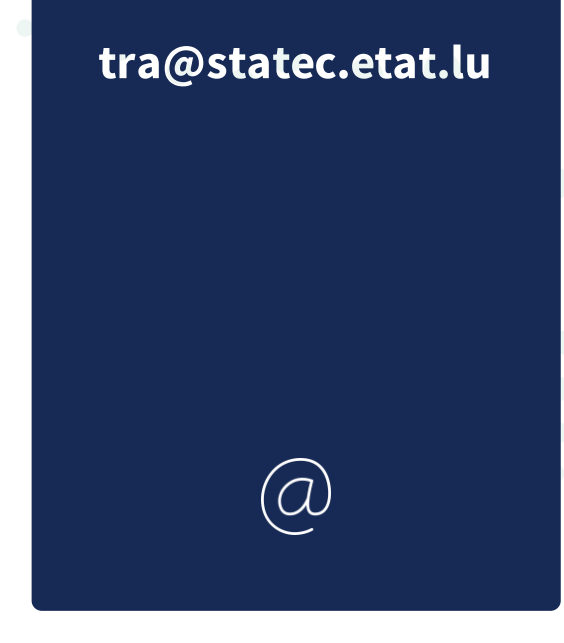

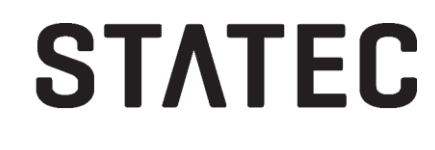

### Besoin d'aide technique concernant MyGuichet.lu?

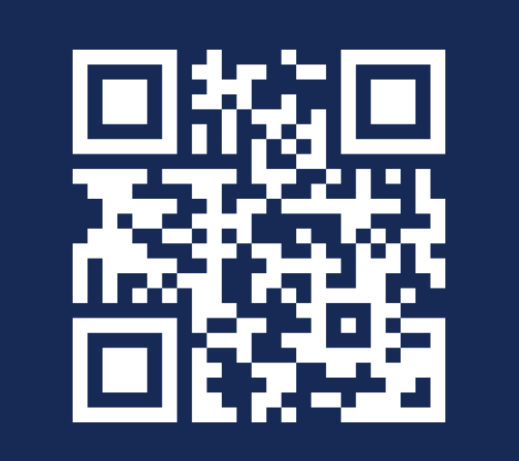

Formulaire de contact

(+352) 247 82 000 du lundi au vendredi de 08h00 à 18h00

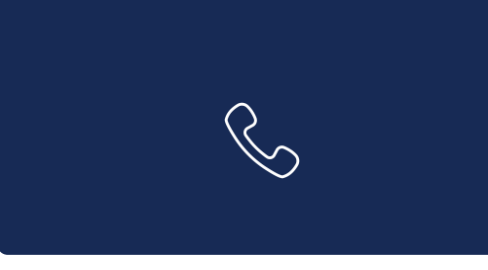

**11, rue Notre-Dame L-2240 Luxembourg** du lundi au vendredi de 08h00 à 17h00

 $\square$ 

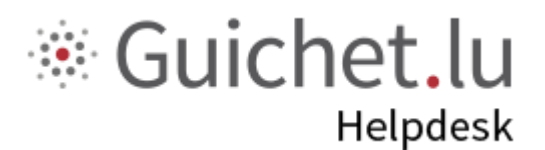

# STATEC

**Guichet.lu** 11, rue Notre-Dame L-2240 Luxembourg (+352) 247 82 000

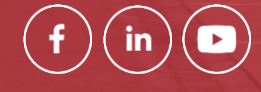

Éditeur responsable : Centre des technologies de l'information de l'État (CTIE) **Date de dernière mise à jour :** 11 février 2025

------

ctie